Machine Learning for Soil and Crop Management Professor Somsubhra Chakraborty Agricultural and Food Engineering Department Indian Institute of Technology, Kharagpur Lecture 51 Digital Soil Mapping with Continuous Variables

(Refer Slide Time: 0:24)

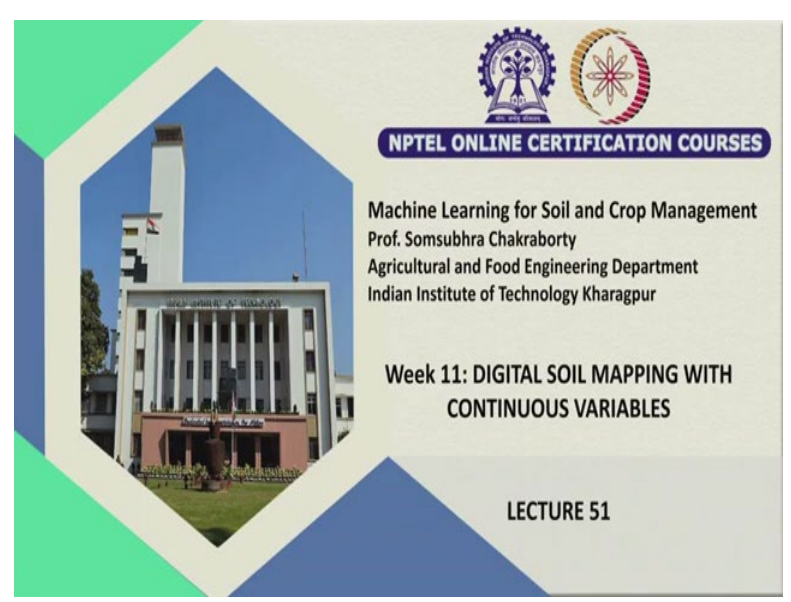

Welcome friends to this new week, week 11 of lectures of Digital Soil Mapping with continuous variables in this NPTEL online certification course of Machine Learning for Soil and Crop Management. And in this week we are going to see how to use, what is the continuous modeling and how we can use continuous modeling of soil properties and for their mapping, for their creating the special mapping of those properties.

(Refer Slide Time: 1:15)

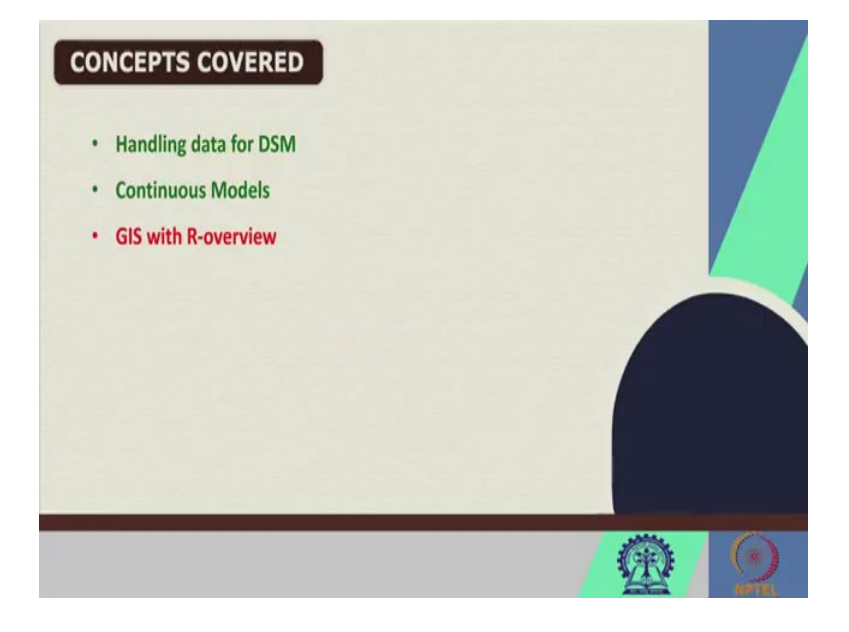

So, in my previous week we have already discussed the basics of DSM and basics of R programming basic operations of R. So, in this lecture this will be again using R. So, I will show you how to handle the data for DSM and how to do the continuous modeling for DSM and then will see the GIS with a very basic overview of GIS operation in R.

(Refer Slide Time: 1:34)

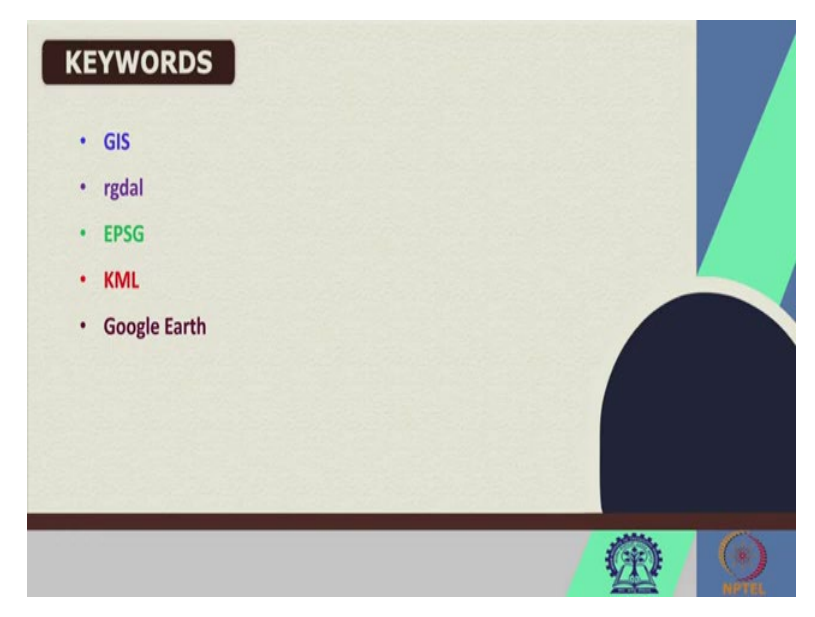

So, these are some of the keywords for this lecture so GIS, rgdal, EPSG, KML, Google Earth, so we will be learning, we will be discussing these things.

(Refer Slide Time: 1:54)

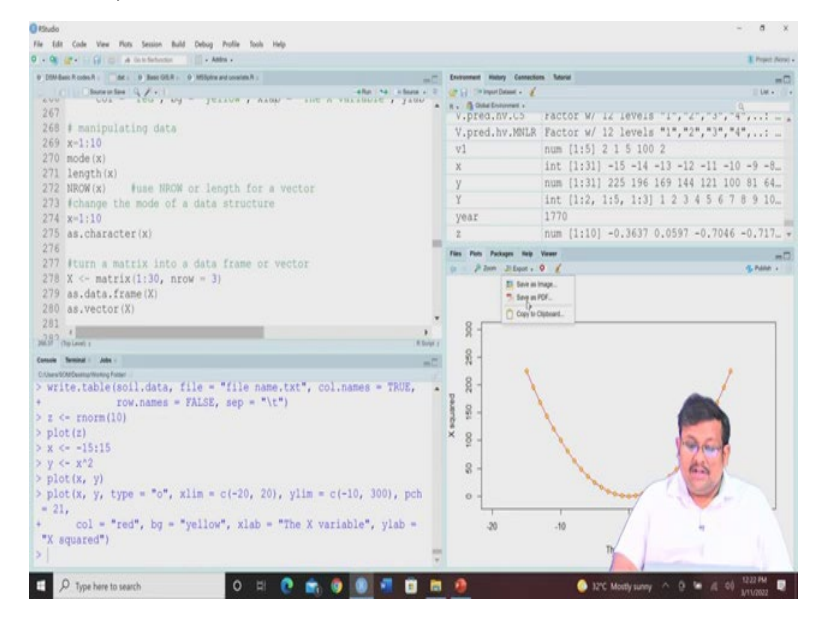

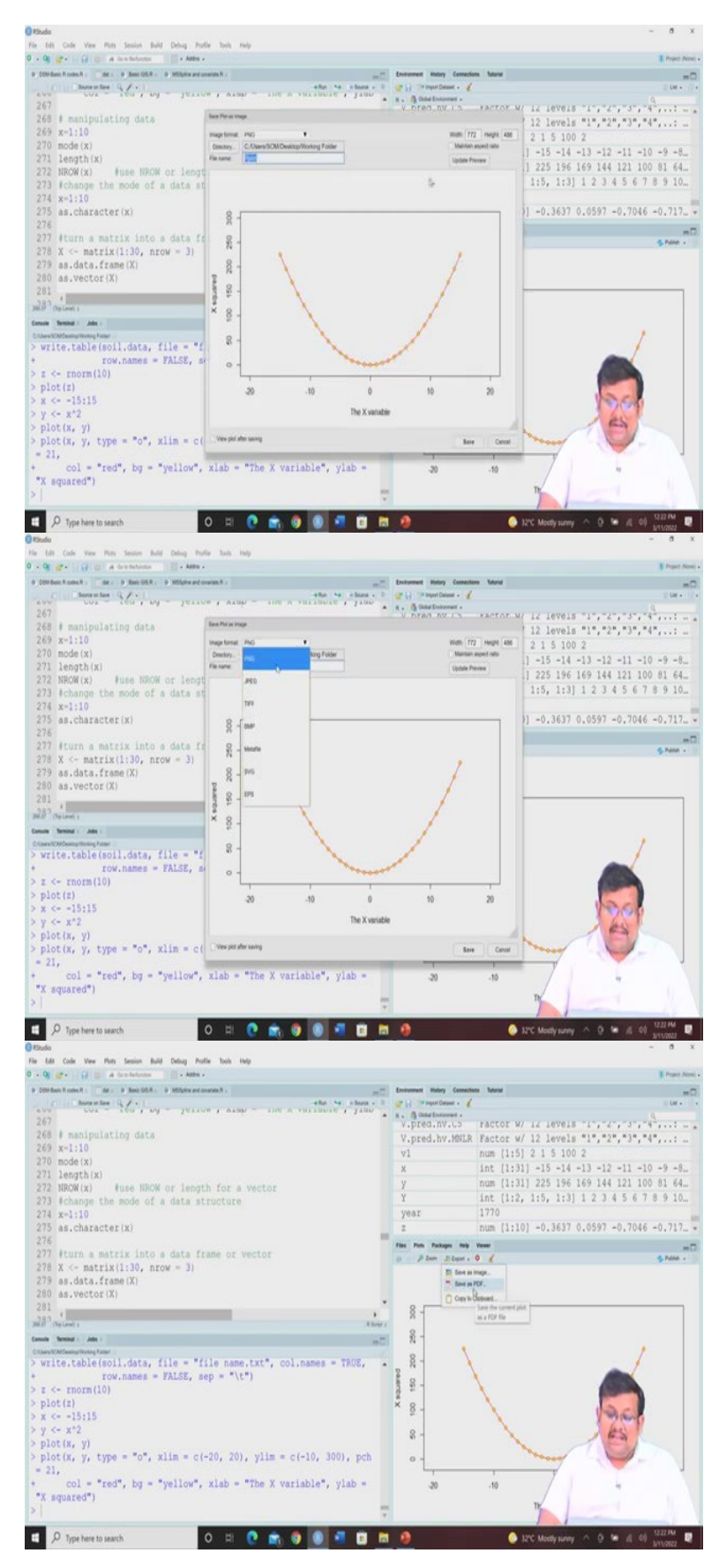

Okay guys so let me start with where we left in our previous lecture. So, I showed you how to deal with different types of data set, how to select a particular, how to create a data frame,

how to call a library and then how to install a package, we have discussed and also we have seen that how to change the name of the character, how to create a matrix, how to do different types of matrix calculations.

So, we will start from there and then we will see the sorting of the data and we will go from there. Now, before going further I would like to show you that there is an export function in R so you can use this to this every plot to you can either save it as an image or you can save it as pdf.

So, when you click on save it as image you can have different types of, you can save it in different format like png, jpg, tif, bmp, meta file, svgps and you can change the aspect ratio and all these things. So, this is one of the way of saving the plot or you can directly clip it directly save it as pdf also or you can copy into the clipboard and then paste it later. So, guys we have seen that how to create this type of plots. Now, let us see how to manipulate the data.

(Refer Slide Time: 3:30)

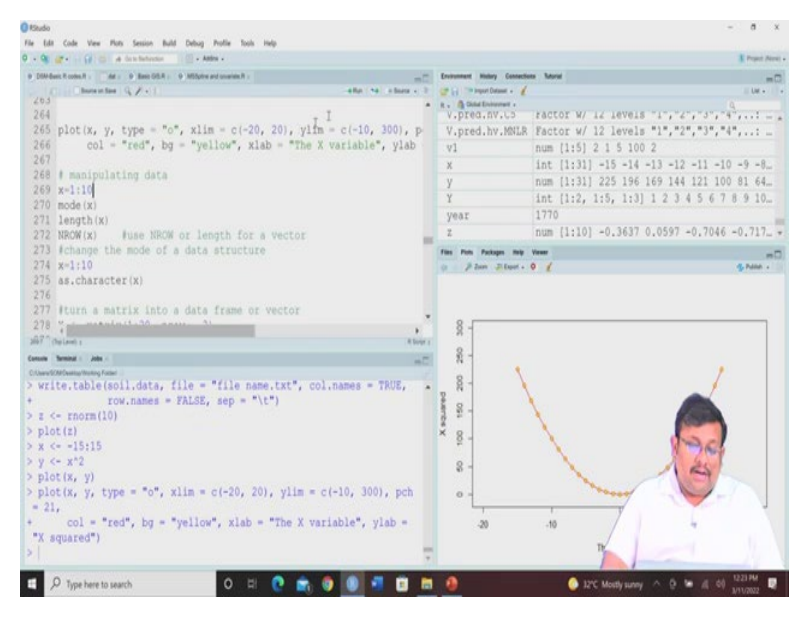

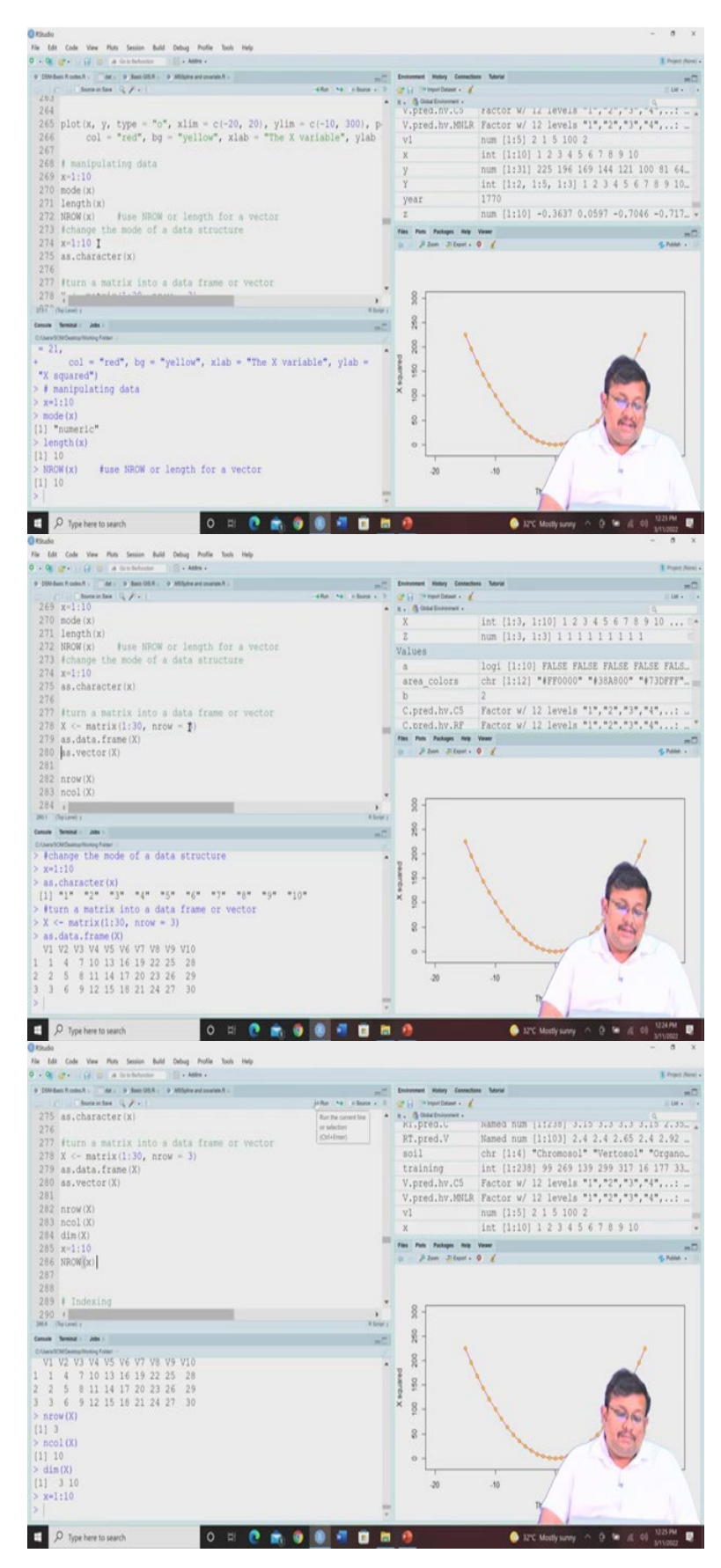

So, let us see that there is a vector called x from 1 to 10 and then there is a mode of x let us see that is of course numeric, length of x as the name suggests so it is 10. So, here the number

of rows or with the n row is a function to identify the number of rows. So, here it will be 10 number of rows, of course. And if you change the mode of the data structure, so let us create this vector again and let us let us instruct R that you should remember this x as a character so we are going to use this as dot character function of x and then you will see that all the values are within the code. So, this is how you can change the numerical data to character data.

You can turn a matrix into data frame or vector. So, let us consider there is a matrix using the values of 1 to 30 and then a number of rows is 3. So, we are going to see this matrix. Now, let us see this matrix as a data frame so you can see that this is the data frames of v1 v2, v3, v4 variable up to v10 and these are the number of rows because number of rows are 3.

So, you can see that how a matrix can be represented as a data frame. So, here you can see the number of rows is 3, number of column which is n col is 10 and you can use this dim command or dimension command to see the dimension that is 3 and 10. Again, we are creating a vector of x equal to 1 to 10, number of rows is, number of row of x is 10.

So, you can do a lot of things with play, I am just showing a very limited number of functions but you see there are plenty of sources for learning R and there are plenty of functions in R you can explore from different websites and YouTube videos so please go ahead and learn those functions and utilize in your data set to feel more and more confident. I am just showing a handful of them because of time constraint but please pay attention and also practice this code so that you can feel more and more confident.

(Refer Slide Time: 6:07)

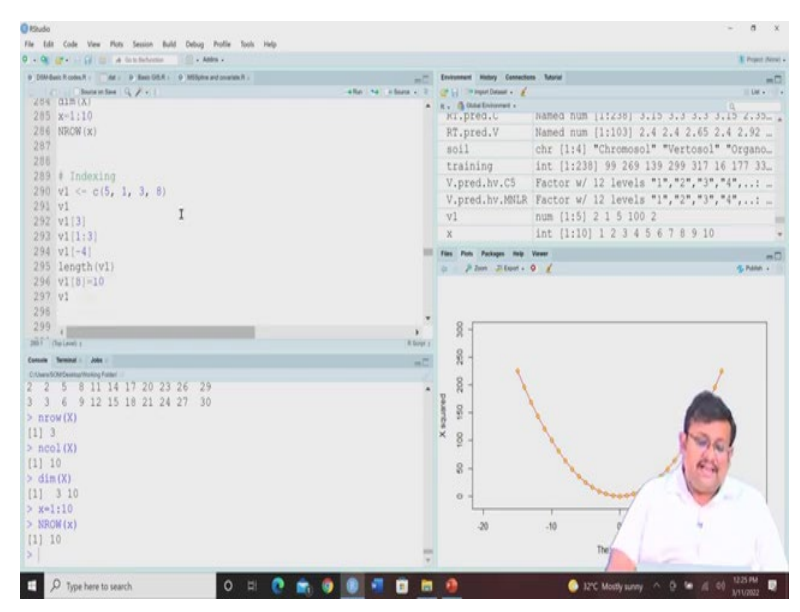

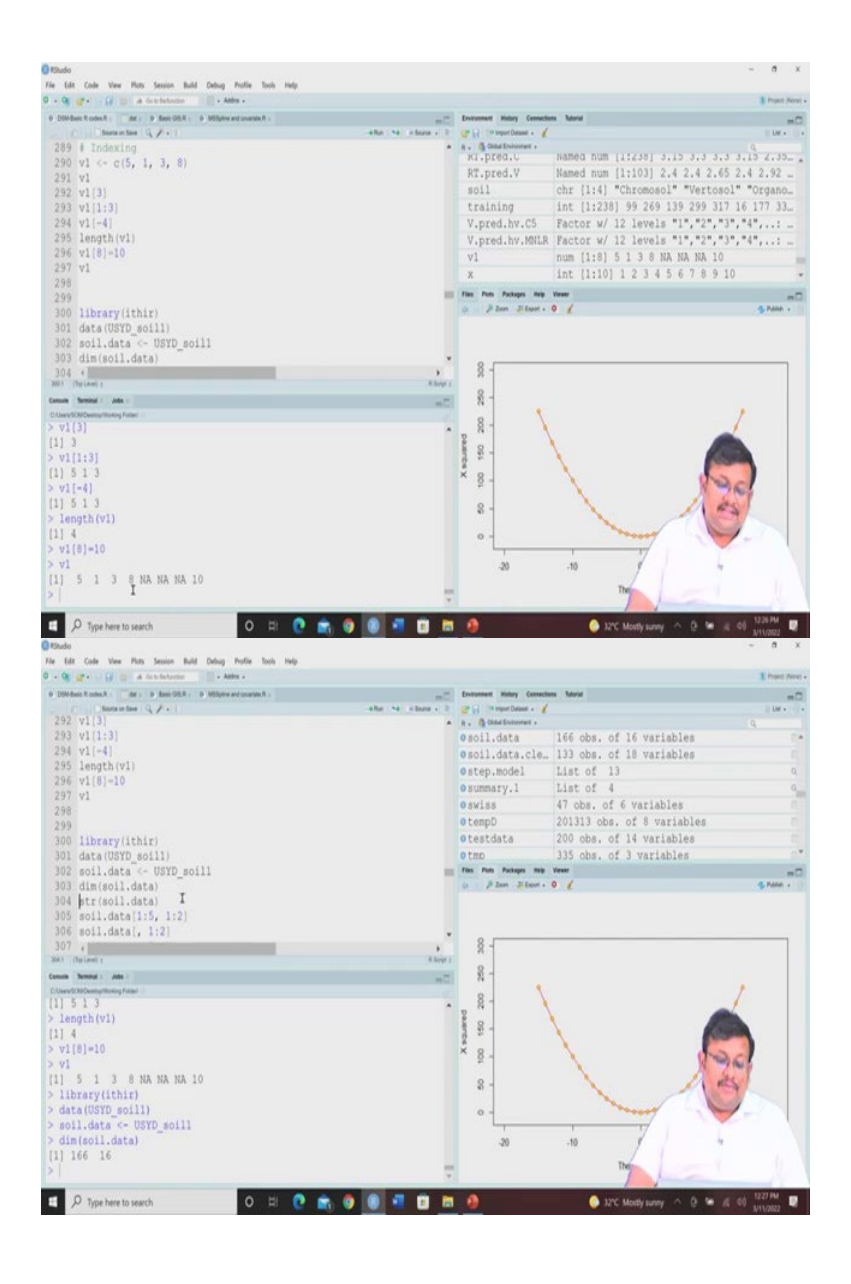

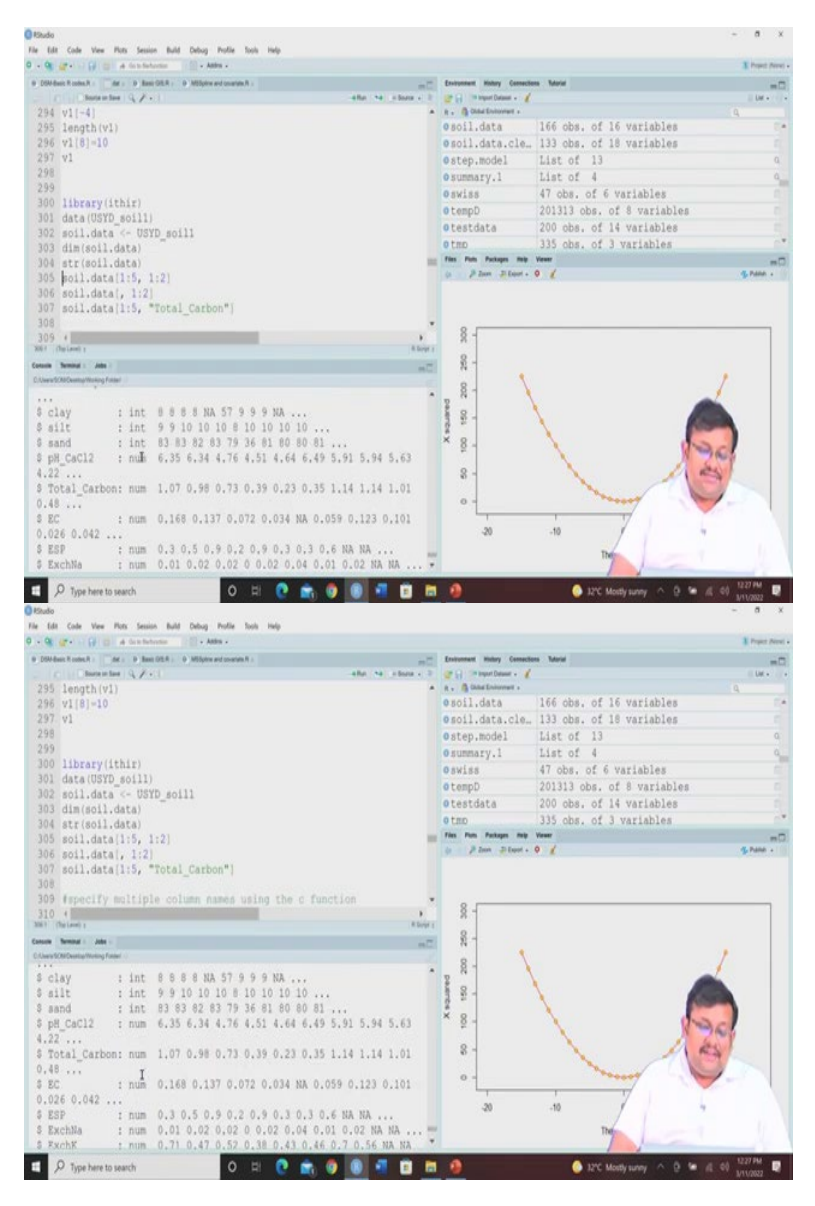

Then we can see that we can index any number of the vectors. So, here you can see we are creating a vector v1 and this is a vector and then if we want to see the third value so we put this 3 in the parenthesis and we will see that this will be 3 and then if you want to see the first third value you can see that is from 5, 1, 3.

If you want to see the minus 4 so minus 4 index means all these values except the fourth one. So, if we run it you will see that 5, 1, 3, then if we want to see the length of v1 then we will see it is 4, if we want to see the eighth value in this if you want to assign the eighth value in this vector as 10 we can assign it but if you want to see it you will see that it is 5, 1, 3, 8 but this fifth, sixth and seventh values are missing, so eighth value is 10.

So, this is how you can create a vector. We are dealing with the library ithir, so let us call this library again ithir and then data USYD underscore soil and then soil data USYD soil 1 and let

us see the dimension of the soil data you can see here there are 166 observations and 16 variables so there will be 166 rows and 16, and there will be 16 variables.

So, if you want to see the structure of the data you will see this is the structure of the data, what are the integer, what are the numeric variables they will be clearly shown here. And if you want to reduce the data set, suppose you want to have only 1 to fifth variable and then 1 to 2 variables. So, you can just see, you can just select those variables only. So, profile you can see from 1 to 5 and also the number of columns 1 and 2 are given here. So, here that is the number of rows and number of columns you have selected.

(Refer Slide Time: 8:44)

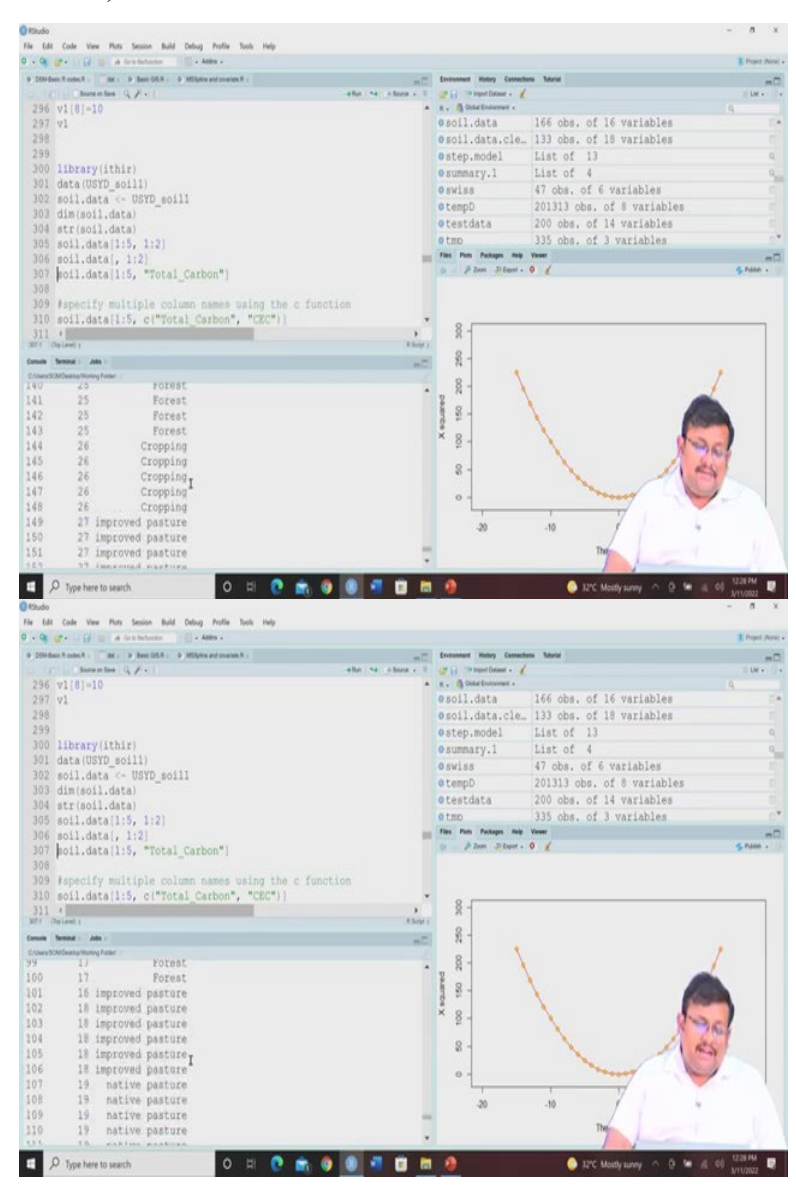

And then if you want to select only the number of columns for all the rows so you keep it blank in the place of row and then you select this. So you will see that for all the 166

observation these two variable that is profile and land class are appearing. So, I hope it is clear.

(Refer Slide Time: 9:03)

| The Lik Cover New New New New New New New New New New                                                                                                    | Q Haudo                                                                                                    |                             |                              | - 5 3       |
|----------------------------------------------------------------------------------------------------|----------------------------------------------------------------------------------------------------|-----------------------------|------------------------------|-------------|
| Image: control term       Image: control term         Image: control term       Image: control term         Image: conter       Image: control ter                                                                                                    | File Edit Code View Plots Session Build Debug Profile Tools Help<br>D - Decates - Colores A franchistory - Colores Advances |                             |                              | A free for  |
| 1       The second is \$ A = 1       The second is \$ A = 1                                                                                                    | a Distance Second A. a Rescale a Made and second a                                                                          | Instrument Makers Camp      | arters Televiel              | a reput res |
| 100       data 1007_0011         200       data 1007_0011         200       data 100_0000         200       data 100_0000         200       data 100_0000         200       data 100_0000         200       data 100_0000         200       data 100_00000         200       data 100_00000         200       data 100_000000         200       data 100_0000000000000000000000000000000000                                                                                                    | Concenter Q.F. 1. Alter M. Alter M. Alter M. Alter M.                                                                       | ar 🔐 🗇 traser Detaunt -     | (                            | 11 Dat +    |
| <pre>302 estil.ats - C BTT_estil<br/>303 distil.ats - BTT_estil<br/>304 distil.ats - BTT_estil<br/>305 distil.ats - BTT_estil<br/>305 distil.ats - BTT_estil<br/>306 distil.ats - BTT_estil<br/>306 distil.ats - BTT_estil<br/>307 dist_state - BTT_estil<br/>308 dist_state - BTT_estil<br/>308 dist_state - BTT_estil<br/>309 feectify miltiple column cames ming the c function<br/>301 estil.ats - BTT_estil<br/>301 estil.ats - BTT_estil<br/>302 bitset (sell.ats, EET &gt; 10 + Exert.bepth &gt; 0.3)<br/>301 estil.ats - BTT_estil<br/>302 bitset (sell.ats, EET &gt; 10 + Exert.bepth &gt; 0.3)<br/>301 estil.ats - BTT_estil<br/>302 estil.ats - BTT_estil<br/>303 disclosed - BTT_estil<br/>304 estil.ats - BTT_estil<br/>304 estil.ats - BTT_estil.ats - BTT_estil.ats - BTTT_estil.ats - BTTT</pre>                                                                                                    | 301 data(USYD_soil1)                                                                                                    | · R . A Child Environment - |                              | 9           |
| <pre>100 distol.dstall<br/>100 distol.dstall<br/>100 dist</pre> | 302 soil.data <- USYD_soill                                                                                                 | 0 soil.data                 | 166 obs. of 16 variables     |             |
| <pre></pre>                                                                                                    | 303 dim(soil.data)                                                                                                    | escil.data.cle              | E., 133 obs. of 18 variables |             |
| <pre>9 = = = = = = = = = = = = = = = = = = =</pre>                                                                                                    | 304 Str(S011.data)<br>305 soil data(1.5 1.2)                                                                                | ostep.model                 | List of 13                   | 9           |
| 199       filling (1:5, "Total_Carbon")         199       filling (1:5, "Total_Carbon")         111       filling (1:5, "Total_Carbon")         111       fill                                                                                                    | 106 soil datal, 1:21                                                                                                    | o summary.1                 | List of 4                    |             |
| <pre>99 fapecify mitiple column mass using the c function 100 eoil.dtat[1:f_c:"Total_Cathon", "CDC"] 111 July best (col.dtat, EF &gt; 10 s Lover, Depth &gt; 0.3) 112 112 bybest (col.dtat, EF &gt; 10 s Lover, Depth &gt; 0.3) 113 114 115 fronting, the data 114 minimum mass using the c function 115 eoil.dtat[1:f_c:"Total_Cathon", "CDC"] 111 July 0.58 0.73 0.73 0.73 0.73 0.73 115 total_Cathon T, "CDC"] 111 July 0.58 0.73 0.73 0.73 0.73 115 total_Cathon T, "CDC"] 111 July 0.58 0.73 0.73 0.73 115 total_Cathon T, "CDC"] 111 July 0.58 0.73 0.73 0.73 115 total_Cathon T, "CDC"] 112 July 0.73 0.73 0.73 0.73 113 total_Cathon T, "CDC"] 113 July 0.73 0.73 0.73 114 total_Cathon T, "CDC"] 114 July 0.75 0.75 0.75 115 total_Cathon T, "CDC"] 115 total_Cathon T, "CDC"]</pre>                                                                                                    | 307 soil.data[1:5, "Total Carbon"]                                                                                          | OSWISS                      | 47 obs. of 6 variables       |             |
| By Property multiple column names using the c function [11] [11] (12] (20) (20) (21) (21) (21) (21) (21) (21) (21) (21                                                                                                    | 308                                                                                                    | otempD                      | 201313 obs. of 8 variables   |             |
| 100 coll.dstallify_c("Total_cathon", "CEC") <br>111 public (initiaty, EF > 10 & Lower, Depth > 0.3)<br>112 public (initiaty, EF > 10 & Lower, Depth > 0.3)<br>113 reduce (initiaty, EF > 10 & Lower, Depth > 0.3)<br>114 reduce (initiaty)<br>115 reduce (initiaty)<br>110 reduce (initiaty)<br>110 reduce (initiaty)<br>110 reduce (initiaty)<br>110 reduce (initiaty)<br>110 reduce (initiaty)<br>110 reduce (initiaty)<br>110 reduce (initiaty)<br>110 reduce (initiaty)<br>110 reduce (initiaty)<br>110 reduce (initiaty)<br>110 reduce (initiaty)<br>110 reduce (initiaty)<br>110 reduce (initiaty)<br>111 reduce (initiaty)<br>111 reduce (init                                                                      | 309 #specify multiple column names using the c function                                                                     | otestdata                   | 200 obs. of 14 variables     |             |
| <pre>131 public (01.dsts, EF &gt; 10) 131 subset (01.dsts, EF &gt; 10 ± Lower, Lepth &gt; 0.3) 131 subset (01.dsts, EF &gt; 10 ± Lower, Lepth &gt; 0.3) 132 subset (01.dsts), EF &gt; 10 ± Lower, Lepth &gt; 0.3) 133 subset (01.dsts), EF &gt; 10 ± Lower, Lepth &gt; 0.3) 134 subset (01.dsts), EF &gt; 10 ± Lower, Lepth &gt; 0.3) 135 subset (01.dsts), EF &gt; 10 ± Lower, CC(1) 11 ± 0.7 ± 0.7 ± 0.37 ± 0.37 2 ± 0.9 ± 0.37 ± 0.4 3 ± 0.37 ± 0.4 3 ± 0.4 3 ± 0.4 3</pre>                                                                                                    | 310 soil.data[1:5, c("Total_Carbon", "CEC")]                                                                                | 0 tmp                       | 335 obs. of 3 variables      |             |
| <pre>112 public tool.lates, EF &gt; 10 &amp; Lower.Depth &gt; 0.3) 134 134 135 forting the date 135 forting the date 136 forting the date 137 forting Cathor", "CatC"); 137 1.07 0.58 0.73 0.39 0.33 2 0.98 3.03 3 0.73 2.86 4 0.73 7.2.8 4 0.73 7.2.8 5 0.23 2.60 2 0 0 0 0 0 0 0 0 0 0 0 0 0 0 0 0 0 0</pre>                                                                                                    | 311                                                                                                    | a 2 Jun -2 Junt             | . 0 /                        | E Paler -   |
| <pre>101<br/>101<br/>101 - 00 - 00 - 00 - 00 - 00 - 0</pre>                                                                                                    | 312 public (soll.data, ESF > 10)                                                                                            |                             |                              |             |
| <pre></pre>                                                                                                    | 111 subset actionate, par 5 10 a cower.septh 5 0.31                                                                         |                             |                              |             |
| 131       141       141       141         11       107       25       107       25       107       25       107       25       107       25       107       25       107       25       107       25       25       0.13       2.16       0.13       2.16       0.13       2.16       0.13       2.16       0.13       2.16       0.13       2.16       0.13       2.16       0.13       2.16       0.13       2.16       0.13       2.16       0.13       2.16       0.13       2.16       0.13       2.16       0.13       2.16       0.13       0.13       2.16       0.14       100       0.16       0.16       0.16       0.16       0.16       0.16       0.16       0.16       0.16       0.16       0.16       0.16       0.16       0.16       0.16       0.16       0.16       0.16       0.16       0.16       0.16       0.16       0.16       0.16       0.16       0.16       0.16       0.16       0.16       0.16       0.16       0.16       0.16       0.16       0.16       0.16       0.16       0.16       0.16       0.16       0.16       0.16       0.16       0.16       0.16       0.16       0.16                                                                                                    | 315 fsorting the data                                                                                                    |                             |                              |             |
| The state is a state is a state is                                                                                                    | 316 (                                                                                                    | 8-                          |                              |             |
| Content And<br>2001.distallis, "Total_Cathon"]<br>1.107 0.50 0.70 0.33 0.2.<br>200.distallis, clTotal_Cathon", "CKC"]<br>Total_Cathon CdC<br>1.00 0.70 0.33 0.2.<br>0.33 2.26<br>0.33 2.26<br>0.33 2.26<br>0.33 2.26<br>0.33 2.26<br>0.33 2.26<br>0.33 2.26<br>0.33 2.26<br>0.33 2.26<br>0.33 2.26<br>0.33 2.26<br>0.33 2.26<br>0.33 2.26<br>0.33 2.26<br>0.33 2.26<br>0.33 2.26<br>0.33 2.26<br>0.38 2.26<br>0.33 2.26<br>0.38 2.26<br>0.38 2.66<br>0.38 2.66<br>0.38 2.66                                                                                                    | 107 (helion) (                                                                                                    | 0                           |                              |             |
| <pre>provide the second of the second of the</pre>                                                                                                    | Consulte Terminal - John                                                                                                    | 87                          |                              |             |
| <pre>/************************************</pre>                                                                                                    | Charded Semanting fund                                                                                                    | 8-                          |                              |             |
| <pre>1   1.01 / 10 / 10 / 10 / 10 / 10 / 10 / 10</pre>                                                                                                    | > Soli.data[1:5, "lotal_Carbon"]                                                                                            | 2 "                         | \                            |             |
| Dilidita[12, c(**Cota] Cathon*, *CC*)]     Total_Cathon C&     0.13 2.26     0.33 2.26     0.33 2.26     0.33 2.26     0.33 2.26     0.33 2.26     0.33 2.26     0.33 2.26     0.33 2.26     0.33 2.26     0.33 2.26     0.33 2.26     0.33 2.26     0.33 2.26     0.33 2.26     0.33 2.26     0.33 2.26     0.33 2.26     0.33 2.26     0.33 2.26     0.33 2.26     0.33 2.26     0.33 2.26     0.33 2.26     0.33 2.26     0.33 2.26     0.33 2.26     0.33 2.26     0.33 2.26     0.33 2.26     0.33 2.26     0.33 2.26     0.33 2.26     0.33 2.26     0.33 2.26     0.33 2.26     0.33 2.26     0.33 2.26     0.33 2.26     0.33 2.26     0.33 2.26     0.33 2.26     0.33 2.26     0.33 2.26     0.33 2.26     0.33 2.26     0.33 2.26     0.33 2.26     0.33 2.26     0.33 2.26     0.33 2.26     0.33 2.26     0.33 2.26     0.33 2.26     0.33 2.26     0.33 2.26     0.33 2.26     0.33 2.26     0.33 2.26     0.33 2.26     0.33 2.26     0.33 2.26     0.33 2.26     0.33 2.26     0.33 2.26     0.33 2.26     0.33 2.26     0.33 2.26     0.33 2.26     0.33 2.26     0.33 2.26     0.33 2.26     0.33 2.26     0.33 2.26     0.33 2.26     0.33 2.26     0.33 2.26     0.33 2.26     0.33 2.26     0.33 2.26     0.33 2.26     0.33 2.26     0.33 2.26     0.33 2.26     0.33 2.26     0.33 2.26     0.33 2.26     0.33 2.26     0.33 2.26     0.33 2.26     0.33 2.26     0.33 2.26     0.33 2.26     0.33 2.26     0.33 2.26     0.33 2.26     0.33 2.26     0.33 2.26     0.33 2.26     0.33 2.26     0.33 2.26     0.33 2.26     0.33 2.26     0.33 2.26     0.33 2.26     0.33 2.26     0.33 2.26     0.33 2.26     0.33 2.26     0.33 2.26     0.33 2.26     0.33 2.26     0.33 2.26     0.33 2.26     0.33 2.26     0.33 2.26     0.33 2.26     0.33 2.26     0.33 2.26     0.33 2.26     0.33 2.26     0.33 2.26     0.33 2.26     0.33 2.26     0.33 2.26     0.33 2.26     0.33 2.26     0.33 2.26     0.33 2.26     0.33 2.26     0.33 2.26     0.33 2.26     0.33 2.26     0.33 2.26     0.33 2.26     0.33 2.26     0.33 2.26     0.33 2.26     0.33 2.26     0.33 2.26     0.33 2.26     0                                                                                                    | > Aspecify multiple column names using the c function                                                                       | 1 S -                       |                              |             |
| Total Cathon CD:         1 (07 5.29         3 (0.72 2.86         3 (0.72 2.86         5 (0.72 2.86         5 (0.72 2.86         0 (0.72 2.86         0 (0.72 2.86         0 (0.72 2.86         0 (0.72 2.86         0 (0.72 2.86         0 (0.72 2.86         0 (0.72 2.86         0 (0.72 2.86         0 (0.72 2.86         0 (0.72 2.86         0 (0.72 2.86         0 (0.72 2.86         0 (0.72 2.86         0 (0.72 2.86         0 (0.72 2.86         0 (0.72 2.86         0 (0.72 2.86         0 (0.72 2.86         0 (0.72 2.86         0 (0.72 2.86         0 (0.72 2.86         0 (0.72 2.86         0 (0.72 2.86         0 (0.72 2.86         0 (0.72 2.86         0 (0.72 2.86         0 (0.72 2.86         0 (0.72 2.86         0 (0.72 2.86         0 (0.72 2.86         0 (0.72 2.86         0 (0.72 2.86         0 (0.72 2.86         0 (0.72 2.86         0 (0.72 2.86         0 (0.72 2.86         0 (0.72 2.86                                                                                                    | > moll.data[1:5, c("Total Carbon", "CEC")]                                                                                  | ×o                          |                              |             |
| 1 1.07 5.29 2 0.94 3.70 3 0.72 2.86 4 0.39 2.92 5 0.23 2.60 5 1 0 0.25 0.60 1 0 0 0 0 0 0 0 0 0 0 0 0 0 0 0 0 0 0                                                                                                    | Total Carbon CEC                                                                                                    | Ş -                         | 1                            | in.         |
| 2 0.94 3.70<br>3 0.72 2.86<br>4 0.32 2.80<br>2 0.23 2.80<br>2 0.23 2.70<br>2 0.23 2.70<br>2 0.23 2.70<br>2 0.2              | 1 1.07 5.29                                                                                                    | 8 -                         |                              | es l        |
| 3 0.72 2.86<br>9.23 2.60<br>9 0.23 2.60<br>9 0 0 0 0 0 0 0 0 0 0 0 0 0 0 0 0 0 0 0                                                                                                    | 2 0.98 3.70                                                                                                    | •0                          |                              |             |
| 4 0.33 2.22<br>>1 0.23 2.60<br>>1 0.23 2.60<br>2 0.23 2.60<br>2 0.23 2.70<br>2 0.23 2.60<br>2 0.20 2.23 2.70<br>2 0.20 2.23 2.70<br>2 0.20 2.20 2.70<br>2 0.20 2.20 2.70<br>2 0.20 2.20 2.70<br>2 0.20 2.20 2.70<br>2 0.20 2.20 2.70<br>2 0.20 2.20 2.70<br>2 0.20 2.20 2.70<br>2 0.20 2.20 2.70<br>2 0.20 2.20 2.70<br>2 0.2                                                                   | 3 0.73 2.86                                                                                                    | 0 -                         | the second the second        | 1-          |
| 5 1 0.23 2.60<br>3 3 .0 10 10 10 10 10 10 10 10 10 10 10 10 10                                                                                                    | 4 0,39 2,92                                                                                                    | L.,                         | 1 1/                         | 1           |
| Image: state         Image: state         Image: state<                                                                                                    | 5 0.23 2.60                                                                                                    | -20                         | -10 9                        |             |
| Image: Second Second                                                                                                    |                                                                                                    |                             | The                          |             |
| Pythemsense Q ≠         Pythemsense Q ≠         Pythemsensense         Pythemsensense                                                                                                    | He Edit Code Vew Plans Session Build Debug Public Tools Help<br>D + On Or + S () ⇒ a Societaria                             |                             |                              | Trans Ann   |
| Description         Description         Description <thdescription< th=""> <thdescription< th=""></thdescription<></thdescription<>                                                                                                    | 9 DOM-basis Ricolan A : at 2 Basis DEA : 9 Milliplex and usualati A : mil                                                   | Environment History Com     | ections Subarian             |             |
| 100       soll.data <- OsD_soll                                                                                                    | - Internation (Q. / - )                                                                                                    | Car H - Insert Dataset -    | 1                            | Lut -       |
| <pre>0 0 0 0 0 0 0 0 0 0 0 0 0 0 0 0 0 0 0</pre>                                                                                                    | 302 soll.data <- USTD_soll1                                                                                                 | a R. Gundburger.            | 166 obs. of 16 variables     | 19          |
| 305       soil.data[15, 1:2]         306       soil.data[15, 1:2]         307       soil.data[15, 7:12]         308       soil.data[15, 7:12]         309       soil.data[15, 7:12]         309       soil.data[15, 7:12]         311       pubset(soil.data, ESP > 10)         312       soil.data[15, 7:12]         313       soil.data[15, 7:12]         314       soil.data[15, 7:12]         315       soil.data[15, 7:12]         316       soil.data[15, 7:12]         317       6.1       0.15       0.24       0.14       0.21       0.21       0.21       0.21       0.21<                                                                                                    | 303 dim(soli.deta)                                                                                                    | asoil data cle              | 133 obs. of 10 variables     |             |
| <pre>306 soli.dsta[, 1:2]<br/>307 soli.dsta[, 1:2]<br/>309 soli.dsta[15, c["Total_Carbon"]<br/>309 soli.dsta[15, c["Total_Carbon", "CC"]]<br/>311 solute (soli.dsta, ESP &gt; 10<br/>313 subset(soli.dsta, ESP &gt; 10 + Lower.Depth &gt; 0.3)<br/>313 facting the dats<br/>315 facting the dats<br/>316 sol.dsta, ESP &gt; 10 + Lower.Depth &gt; 0.3)<br/>313 facting the dats<br/>316 soli.dsta, ESP &gt; 10 + Lower.Depth &gt; 0.3)<br/>313 facting the dats<br/>316 solidsta = 0 +</pre>                                                                                                    | 305 soil.data[1:5, 1:2]                                                                                                    | etan modal                  | List of 13                   |             |
| <pre>301 actal_stal_15, *Total_Carbon*] 303 4specify multiple column mames using the c function 303 soll.data[15, *Total_Carbon*] 304 specify multiple column mames using the c function 305 soll.data[15, *Total_Carbon*, *CGC1] 305 soll.data[15, *Total_Carbon*, *CGC1] 306 soll.data[15, *Total_Carbon*, *CGC1] 307 soll.data[15, *Total_Carbon*, *CGC1] 308 soll.data[15, *Total_Carbon*, *CGC1] 309 soll.data[15, *Total_Carbon*, *CGC1] 309 soll.data[15, *CGC1] 309 soll.data[15, *CGC1] 309 so</pre>                                                                                                    | 306 soil.data/, 1:2)                                                                                                    | ostepinouez                 | tist of d                    |             |
| 000       #specify moltple column mames using the c function         000       #specify moltple column mames using the c function         010       solutility column         011       subset(solidats, ESP > 10)         011       subset(solidats, ESP > 10 & Lower.Depth > 0.3)         015       store room(5)         017       26         018       26         019       corpoing         0.15       0.26       51       8 42         019       for no mames       0.15       0.26       51       8 42         019       for no mames       0.50       0.26       51       8 42         019       for no mames       0.50       0.26       51       8 42         019       for no mames       0.50       0.26       51       8 42         010       for no mames       0.50       0.26       51       8 42         010       for no mames       0.50       0.26       51       8 42         0110       for no mames       0.50       0.26       51       8 42         019       for no mames       0.50       0.21       0.74       0.75       0.65       9.76         1110       fo                                                                                                    | 307 soil.data[1:5, "Total Carbon"]                                                                                          | o summary.r                 | A7 abs of 6 ussishing        |             |
| 100       Sipecify miltiple column names using the c function         111       111         112       rubes(solidate, ESP > 10)         113       pubmet(solidate, ESP > 10)         114       115         115       solidate, ESP > 10 + Lower.Depth > 0.3)         116       solidate, ESP > 10 + Lower.Depth > 0.3)         117       116         118       solidate, ESP > 10 + Lower.Depth > 0.3)         118       solidate, ESP > 10 + Lower.Depth > 0.3)         118       solidate, ESP > 10 + Lower.Depth > 0.3)         118       solidate, ESP > 10 + Lower.Depth > 0.3)         116       solidate, ESP > 10 + Lower.Depth > 0.3)         117       column the data         118       solidate, ESP > 10 + Lower.Depth > 0.4         119       column the data         114       column the Especial and the data         115       solidate data         116       solidate data         117       column the data         118       solidate data         118       solidate data         118       solidate data         117       solidate data         118       solidate data         118       solidate data         118 <td>308</td> <td>Otemp)</td> <td>201313 obs. of 8 variables</td> <td></td>                                                                                                    | 308                                                                                                    | Otemp)                      | 201313 obs. of 8 variables   |             |
| 100 soll.dst[1:5, c("Total_Carbon", "CEC")]<br>111 pubers(soll.dsta, ESP > 10)<br>112 pubers(soll.dsta, ESP > 10 & Lower.Depth > 0.3)<br>113 pubers(soll.dsta, ESP > 10 & Lower.Depth > 0.3)<br>114 Sorting the dsta<br>115 & x <= Troom(5)<br>117 26 Cropping 0.15 0.24 51 8 42<br>118 7.12 26 Cropping 0.15 0.24 51 8 42<br>114 26 Cropping 0.15 0.24 51 8 42<br>115 4 k <= Troom(5)<br>117 4 k <= 1.08 0.301 11.1 0.21 0.47 1.10 0.63<br>118 7.11 0.08 0.301 11.1 0.21 0.47 1.10 0.63<br>118 7.11 0.08 0.301 11.1 0.21 0.47 1.10 0.63<br>113 4.64 1.08 0.301 11.1 0.21 0.47 1.10 0.63<br>114 7.35 5.55 0.25 0.703 13.2 0.59 0.34 2.200 3.52<br>113 4.64 1.08 0.301 11.1 0.21 0.97 1.201 0.63<br>114 7.11 0.08 0.301 11.1 0.21 0.97 1.201 0.63<br>115 7.11 0.08 0.301 11.1 0.21 0.97 1.201 0.63<br>116 7.11 0.08 0.301 11.1 0.21 0.97 1.201 0.63<br>117 6.30 0.12 0.214 11.21 1.66 0.32 2.00 3.52<br>113 5.55 0.25 0.073 13.2 0.59 0.34 2.20 0.352<br>114 7.11 0.08 0.420 16.4 4.93 0.91 7.52 16.72<br>CEC                                                                                                    | 309 #specify multiple column names using the c function                                                                     | Oteetdata                   | 201313 ODS. OI 6 Variables   |             |
| 313<br>312 gubset (soll.data, ESP > 10 / sLover.Depth > 0.3)<br>313 faorting the data<br>313 faorting the data<br>313 faorting the data<br>314 / 26 Cropping 0.15 0.24 51 8 42<br>147 2.6 Cropping 0.70 0.60 50 9 400<br>pH Coll2 Total Cathon E CEPP EnchME EachAs ExcMp<br>68 4.65 1.49 0.499 13.0 1.00 0.74 2.17 3.76<br>113 4.64 1.08 0.031 11.11 0.31 0.47 1.01 0.63<br>117 6.30 0.12 0.214 12.1 1.66 0.32 7.413 7.61<br>113 4.64 1.08 0.301 11.11 0.31 0.47 1.01 0.63<br>117 6.50 0.220 21.2 2.2.6 0.33 2.16 7.50<br>113 5.65 0.25 0.73 13.2 0.59 0.74 13.9 7.61<br>113 6.10 0.64 0.201 16.4 4.59 0.91 7.52 16.72<br>CCC                                                                                                    | 310 soil.data[1:5, c("Total_Carbon", "CEC")]                                                                                | otestuata                   | 200 obs. of 14 variables     |             |
| <pre>14 Funder: (501, 4345, 507 - 10) 31 Status (1.435, 507 - 10) 31 Status (1.435, 50</pre>                                                                                                    | 311                                                                                                    | files field Parkaren in     | Warr                         |             |
| 11     13     13     13     13     13     13     13     13     13     13     13     13     13     13     14     12     12     12     12     12     12     12     12     12     12     12     12     12     12     12     12     12     12     12     12     12     12     12     12     12     12     12     12     12     12     12     12     12     12     12     12     12     12     12     12     12     12     12     12     12     12     12     12     12     12     12     12     12     12     12     12     12     12     12     12     12     12     12     12     12     12     12     12     12     12     12     12     12     12     12     12     12     12     12     12     12     12     12     12     12     12     12     12     12     12     12     12     12     12     12     12     12     12     12     12     12     12     12     12     12     12     12     12     12     12     12     <                                                                                                    | J12 subset(soll.data, ESP > 10)                                                                                             | a Plan Jian                 | /                            | - Palet -   |
| 315 sortløg the data<br>316 sortløg the data<br>316 sortløg the data<br>316 sortløg the data<br>316 sortløg the data<br>316 sortløg the data<br>317 core (sortløg)<br>318 sortløg the data<br>319 sortløg the data<br>319 sortløg the data<br>310 sortløg the data<br>310 sort                                        | The public (soll, date, for 2 10 % Lower, Depth 2 0.3)                                                                      |                             | awaanii a                    |             |
| 312       k <                                                                                                    | 315 Jearting the data                                                                                                    |                             |                              |             |
| 131         4:6         1:5         0:24         5:1         0:42           147         2:6         Cropping         0:15         0:24         5:1         0:42           147         2:6         Cropping         0:15         0:24         5:1         0:42           147         2:6         Cropping         0:15         0:24         5:1         0:42           147         2:6         Cropping         0:15         0:24         5:1         0:42           187         2:6         Cropping         0:15         0:24         5:1         0:42           113         4:64         1:08         0:31         0:47         1:0         0:33         0:47           113         4:64         1:08         0:31         0:47         1:0         0:33         0:47         0:39           123         5:05         0:25         0:23         1:2,3         0:39         1:2,3         1:3,3         1:3         1:3         1:4         1:4         1:33         1:4         1:23         1:23         1:23         1:23         1:23         1:23         1:23         1:23         1:23         1:23         1:23         1:23         1:23         1:23 <td>316 x &lt;- rnorm(5)</td> <td></td> <td></td> <td></td>                                                                                                    | 316 x <- rnorm(5)                                                                                                    |                             |                              |             |
| Norma         Norma           147         2.6         Ctopping         0.15         0.24         51         8.42           148         2.6         Ctopping         0.15         0.24         51         8.42           187         2.6         Ctopping         0.70         0.04         5.0         4.0           96         4.65         1.49         0.05         0.223         17.4         2.62         0.04         5.0           113         6.44         1.08         0.03         0.57         1.05         0.63         0.14         0.17         3.76           113         6.44         1.08         0.03         0.07         1.01         0.63         1.74         0.43         0.47         0.51         0.43         0.45         1.06         1.04         0.44         0.47         0.57         1.01         0.63         1.14         0.44         0.04         0.14         0.14         0.14         0.14         0.14         0.14         0.14         0.14         0.14         0.14         0.14         0.14         0.14         0.14         0.14         0.14         0.14         0.14         0.14         0.14         0.14         0.14         <                                                                                                    | 317 4                                                                                                    | 8-                          |                              |             |
| Term         Term         Term         Term         Term           147         2.6         Cropping         0.15         0.24         51         8         42           148         2.6         Cropping         0.70         0.80         50         9         40           0pit         Coll 2.0 tail, Cathon         EC         ESF Exclush         Exclush         Exclush         1.00         0.74         1.19           113         4.64         1.08         0.301         1.11         0.31         0.47         1.01         0.63           113         4.64         1.08         0.302         1.02         0.03         2.00         3.24         1.21         1.66         0.35         1.60         5.50         3.23         1.01         0.63         1.23         1.33         1.61         7.17         0.90         0.32         2.16         7.14         0.13         1.66         7.50         1.23         1.63         1.23         1.63         1.23         1.23         1.63         1.23         1.63         1.23         1.63         1.23         1.63         1.63         1.63         1.63         1.63         1.63         1.63         1.63         1.63                                                                                                    | SQ1 (Seclare) : R Second                                                                                                    | 0                           |                              |             |
| 147         2.6         Cropping         0.15         0.24         51         8         42           148         2.6         Cropping         0.70         0.60         50         9         40           pH_COL12         Total_Cathon         BC         ESP Exchile         Exchile                                                                                                    | Consult Seminal John                                                                                                    | 81                          |                              |             |
| 147 246 Cropping 0.15 0.24 51 0 42<br>148 246 Cropping 0.70 0.60 50 9 40<br>pH Ch212 Total Carbon EC ESP ExcMs ExcMs ExcMa ExcMag<br>68 4.65 1.49 0.499 13.0 1.00 0.74 2.17 3.76<br>116 6.10 0.50 0.223 17.4 2.2.4 8.0.30 3.74 8.37<br>113 4.64 1.08 0.301 11.1 0.31 0.87 1.01 0.63<br>117 6.30 0.92 0.214 12.1 1.64 0.27 4.13 7.61<br>118 7.17 0.09 0.292 21.2 2.88 0.33 2.76 7.50<br>123 5.65 0.25 0.073 13.2 0.59 0.74 5.109 112.33<br>148 7.61 0.44 0.420 16.4 4.93 0.91 7.52 16.72<br>149 0.00 0.00 0.01 0.12 0.00 0.74 5.00 0.12 0.23<br>148 0.11 0.044 0.420 16.4 4.93 0.91 7.52 16.72                                                                                                    | Classifoldemotiving fister                                                                                                  | 8-                          |                              |             |
| 148       26       Cropping       0.70       0.80       50       9       40         0 pit (Col2) Total Cathon       E SFF Exchist Exchist Exc                                                                                                    | 147 26 Cropping 0.15 0.24 51 8 42                                                                                           | 2 "                         |                              |             |
| pp (26)(12 7041) CATRON BC BSP EXCIDA EXCIDA EXCIDA EXCIDA<br>(16) 4.65 1.45 0.459 13.0 1.00 0.74 2.47 3.75<br>111 6.10 0.50 0.223 17.4 2.42 0.10 3.74 8.37<br>113 6.46 1.08 0.301 11.1 0.31 0.47 1.01 0.63<br>117 6.30 0.12 0.214 12.1 1.66 0.32 2.16 7.50<br>123 5.05 0.25 0.073 13.2 0.59 0.33 2.16 7.50<br>123 5.05 0.25 0.073 13.2 0.59 0.32 2.06 7.50<br>124 6.27 0.65 0.134 10.4 2.09 0.74 5.19 12.23<br>147 6.27 0.65 0.134 10.4 2.09 0.74 5.19 12.23<br>147 6.27 0.65 0.134 10.4 2.09 0.74 5.19 12.23<br>148 7.61 0.044 0.223 16.4 4.13 0.031 7.55 11.72<br>26 20 20 20 20 20 20 20 20 20 20 20 20 20                                                                                                    | 148 26 Cropping 0.70 0.80 50 9 40                                                                                           | 1 St -                      |                              |             |
| 0       1,00       0,10       0,10       0,10       0,10       0,10       0,10       0,10       0,10       0,10       0,10       0,10       0,10       0,10       0,10       0,10       0,10       0,10       0,10       0,10       0,10       0,10       0,11       0,11       0,11       0,11       0,11       0,11       0,11       0,11       0,11       0,11       0,11       0,11       0,11       0,11       0,11       0,11       0,11       0,11       0,11       0,11       0,11       0,11       0,11       0,11       0,11       0,11       0,12       0,12       0,11       0,12       0,11       0,12       0,12       0,11       0,12       0,12       0,11       0,12       0,12       0,12       0,12       0,12       0,12       0,12       0,12       0,12       0,12       0,12       0,12       0,12       0,12       0,12       0,12       0,12       0,12       0,12       0,12       0,12       0,12       0,12       0,12       0,12       0,12       0,12       0,12       0,12       0,12       0,12       0,12       0,12       0,12       0,12       0,12       0,12       0,12       0,12       0,12       0,12 <t< td=""><td>pH_CRC12 Total_Carbon EC ESP ExchNa ExchX ExchCa ExchMg</td><td>× o</td><td></td><td>-</td></t<>                                                                                                    | pH_CRC12 Total_Carbon EC ESP ExchNa ExchX ExchCa ExchMg                                                                     | × o                         |                              | -           |
| 113       4.64       1.08       6.03       1.14       6.03       6.07       1.00       6.63         117       6.30       0.12       0.111       1.06       0.07       1.00       0.63         117       6.30       0.12       0.214       12.11       1.66       0.27       1.01       0.63         118       7.17       0.09       0.232       1.22       0.214       1.21       1.66       0.32       1.67       1.00         118       7.17       0.09       0.232       1.22       0.214       1.21       1.66       0.32       1.67       1.00       1.02         113       5.05       0.232       0.22       0.22       0.32       1.67       1.00       1.23         113       0.414       0.42       0.04       0.12       1.02       1.02       1.02         113       0.42       0.42       0.14       1.02       1.02       1.02       1.02         113       0.42       0.42       0.14       1.02       1.02       1.02       1.02         113       0.42       0.42       0.14       1.02       1.02       1.02       1.02       1.02       1.02       1.02<                                                                                                    |                                                                                                    | ę -                         | (1-0)                        | w.          |
| 117       6.10       0.12       0.12       1.11       0.66       0.12       1.17       6.10         118       7.17       0.09       0.282       2.18       0.33       2.16       7.61         123       5.05       0.25       0.23       2.16       0.33       2.16       7.50         123       5.05       0.25       0.33       2.00       3.92       1.02       3.93         147       6.27       0.63       0.30       2.00       3.92       16.23       1.03         148       7.61       0.246       0.201       0.31       7.52       16.72       1.03         168       CBC       0.26       0.201       0.21       0.21       0.21       0.21                                                                                                    |                                                                                                    | 8 -                         | 1                            | 2           |
| 118       7,117       0,09       0,239       21.2       2,86       0,33       2,16       7,50         123       5,65       0,25       0,673       13.2       0,69       0,123       2,100       3,92         134       6,27       0,65       0,133       12,4       0,20       3,92       30       -0       -0         147       6,27       0,650       0,131       0,4       0,90       7,52       16,72       -0       -0       -0       -0       -0       -0       -0       -0       -0       -0       -0       -0       -0       -0       -0       -0       -0       -0       -0       -0       -0       -0       -0       -0       -0       -0       -0       -0       -0       -0       -0       -0       -0       -0       -0       -0       -0       -0       -0       -0       -0       -0       -0       -0       -0       -0       -0       -0       -0       -0       -0       -0       -0       -0       -0       -0       -0       -0       -0       -0       -0       -0       -0       -0       -0       -0       -0       -0       -0 <t< td=""><td></td><td></td><td></td><td></td></t<>                                                                                                    |                                                                                                    |                             |                              |             |
| 123 5.85 0,25 0,073 13,2 0,59 0,30 2,00 3,92<br>147 6.27 0,63 0,134 10,4 2,09 0,74 5,09 13,23<br>148 7.81 0,84 0,820 16,4 4,93 0,91 7,52 16,72<br>CEC<br>CEC<br>CEC<br>CEC                                                                                                    | 118 7.17 0.09 0.292 21.2 2.68 0.33 2.86 7.50                                                                                | 0 -                         | Treese to                    | 1-          |
| 147         6.27         0.63         0.134         10.4         2.69         0.74         5.09         12.23         30         -10           148         7.61         0.284         0.282         16.4         4.93         0.51         7.52         16.7           148         7.61         0.284         0.51         7.52         16.7         10         10           148         7.81         0.284         0.20         16.4         4.93         0.51         7.52         16.7           149         10         10         10         10         10         10         10         10         10         10         10         10         10         10         10         10         10         10         10         10         10         10         10         10         10         10         10         10         10         10         10         10         10         10         10         10         10         10         10         10         10         10         10         10         10         10         10         10         10         10         10         10         10         10         10         10                                                                                                    | 123 5.05 0.25 0.073 13.2 0.95 0.30 2.00 3.92                                                                                | L.,                         | 1. 17                        |             |
| 148 7.11 0.04 0.020 16.4 4.93 0.91 7.52 16.72                                                                                                    | 147 6.27 0.63 0.134 10.4 2.09 0.74 5.09 12.23                                                                               | -20                         | -10 9 ~                      |             |
|                                                                                                    | 148 7.81 0.84 0.820 16.4 4.93 0.91 7.52 16.72                                                                               |                             | The                          |             |
|                                                                                                    | CEC                                                                                                    |                             | The                          |             |
|                                                                                                    |                                                                                                    |                             | 12% Musik summer 2 - 0 - 5m  | a dd 122974 |

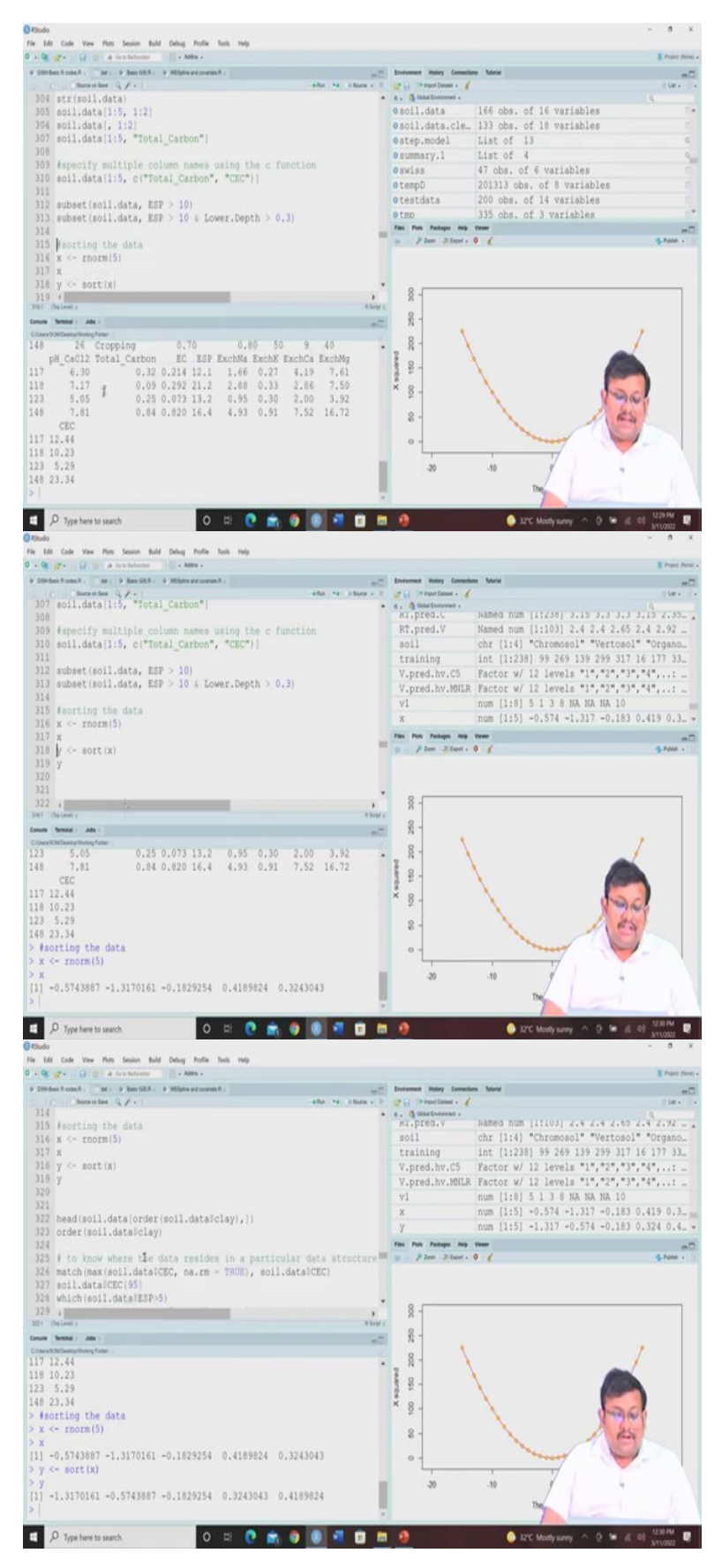

Now, if you want to see the first 5 rows of total carbon variable we can use it so these are the values of the total carbon for first 5 observations and you can specify multiple column names

using the C function. So, if you want to combine multiple column if you want to see the multiple column combinedly you can use this C function and you can get so this is 1 to 5 and then the first 5 values of both total carbon and CEC.

So, if you want to see which soil data, which subset of the soil data is having the ESP values greater than 10, so you can use this subset function and you can see these are the observation for which we are having the ESP values of greater than 10. You can add more and more constraints that is ESP greater than 10 and lower depth is greater than 0.3 using the same subset function and you can see the number of samples are getting down.

You can sort the data using the random norm, R norm or random normal and then you can sort them, you can sort, further you can create y and then you can sort x and then you will get the results of sorting.

(Refer Slide Time: 10:36)

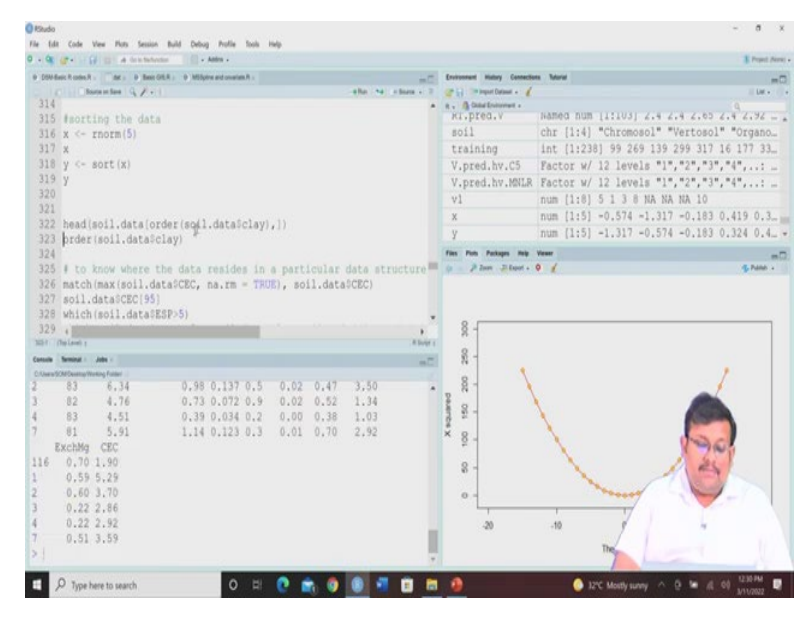

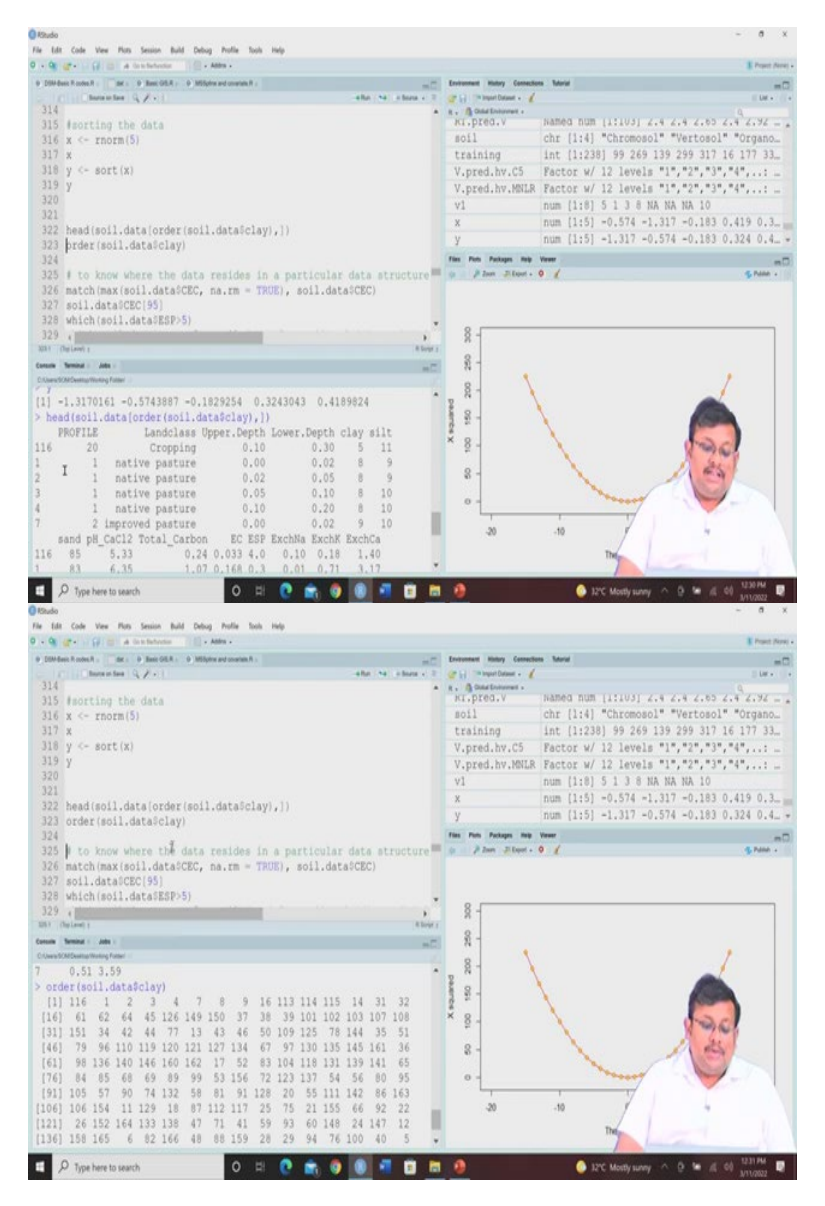

Then if you want to, if you want to order the clay data and want to see only the first 6 observation after ordering so you can see we are specifying the clay and then we are ordering this and then from there we can want to see the first 6 observation by head function. So, head will give you the first 6 observation and then soil dot data and then we are first ordering by taking the clay variables only, so this is how let me show you.

So, this is the 6 observation, the first observation will be 116th observation according to the clay content followed by the number 1 observation, number 2, number 3, number 4 and number 7. So, this is how you do this type of data manipulation. And then you can order the soil data according to the low to high or high to low in this fashion by ordering the data.

So, to know the data residue, sorry data resides in a particular data structure or not so you can use this match function so you can use this match function you can see we are specifying CEC data and then we are trying to see whether in the CEC data there is a missing values and so after removing these missing values from the CEC we want to see what is the maximum value.

(Refer Slide Time: 12:16)

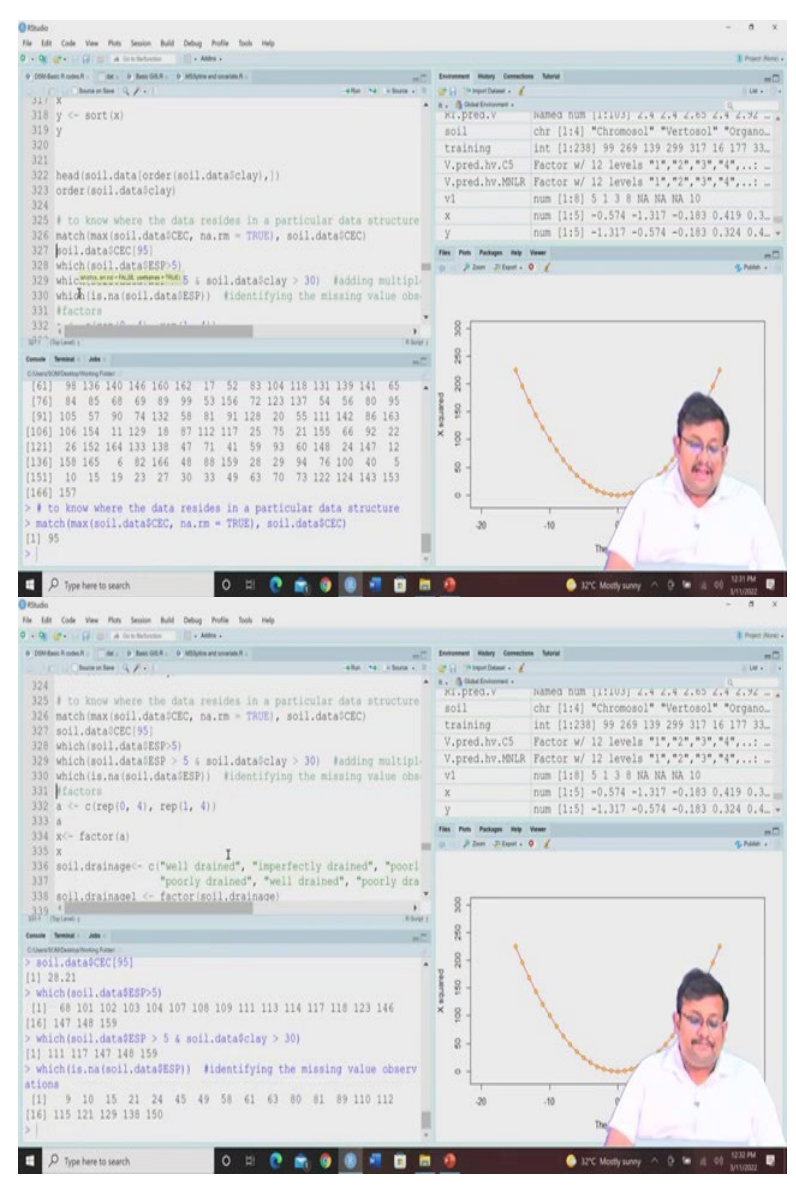

So, if you see that it will see that it is 95 and then 95th variable and if you want to see the data of the CEC of the 95th variable just use the index and you will get the value of 28.21 you can check it from the data set. Also you can use this ESP you can identify this the variable, the values which are greater than, ESP values which are greater than 5 so which soil ESP data in the soil data set is greater than 5 you can identify, these are the observation for which ESP is greater than 5.

So, you can add more multiple conditions by using this AND sign and then you can use that within the ESP which are the missing values so you can identify the missing values like this.

### (Refer Slide Time: 13:17)

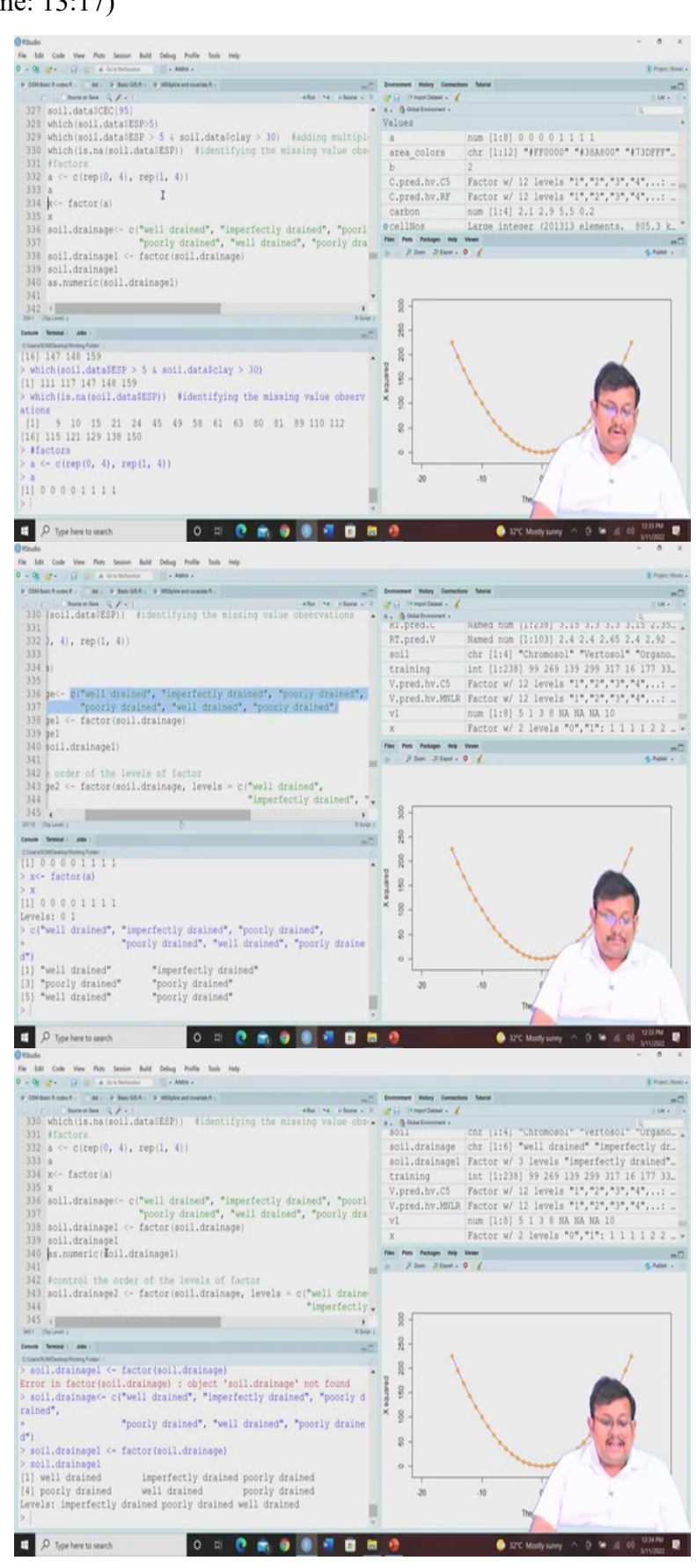

You can you can create some factors like replication of 0, 4 times and replication of 1, 4 times and give them the name a. So, a will look like this  $0\ 0\ 0\ 0\ 1\ 1\ 1\ 1$  and let us see x is also equal to factor equal to a so let us see it will be  $0\ 0\ 0\ 0\ 1\ 1\ 1\ 1$  so here we can see two levels 0 and 1.

So, let us create a vector called, let us create a variable which is soil drainage and you can see that is well there are couple of categories like well drained, imperfectly drained, poor drained, poorly drained, well drained, poorly drained, so these are the val, these are the categorical levels within the soil drainage and then we want to see the factors of the soil drainage.

So, let us create a factor and then let us see the soil drainage. So, you can see these are the factors, well drained, imperfectly drained, poor drained, poorly drained, well drained and poorly drained and so here levels are there imperfectly drained, poorly drained and well drained, so there are three levels.

(Refer Slide Time: 14:53)

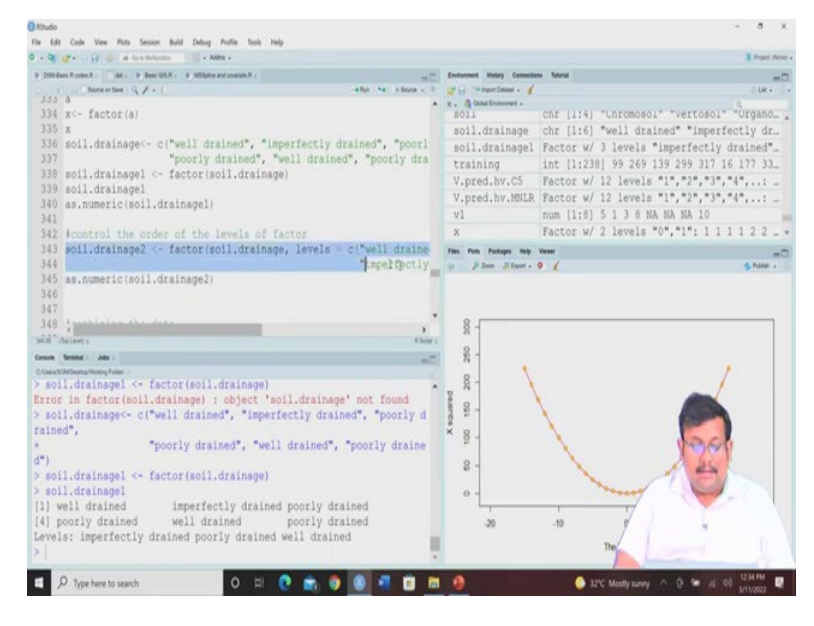

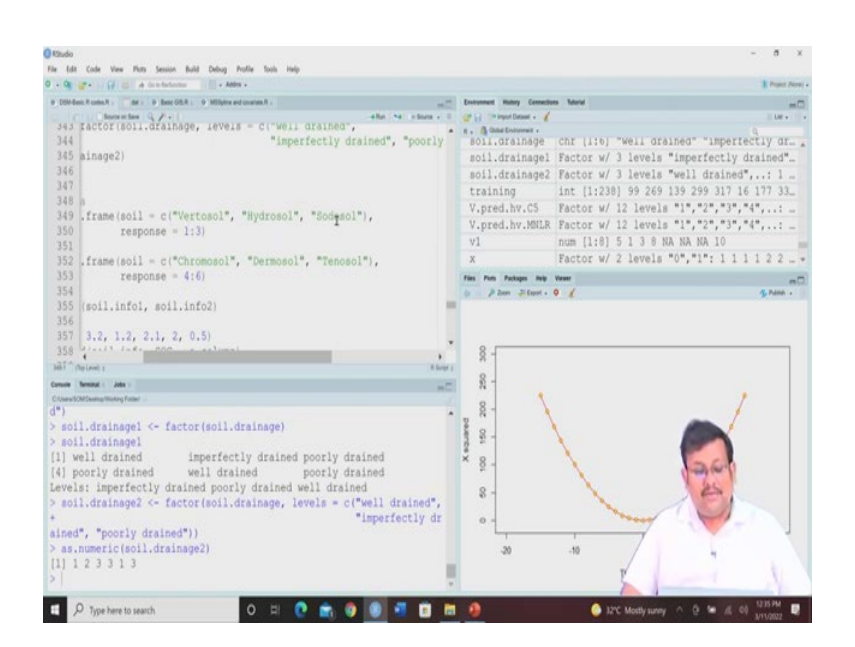

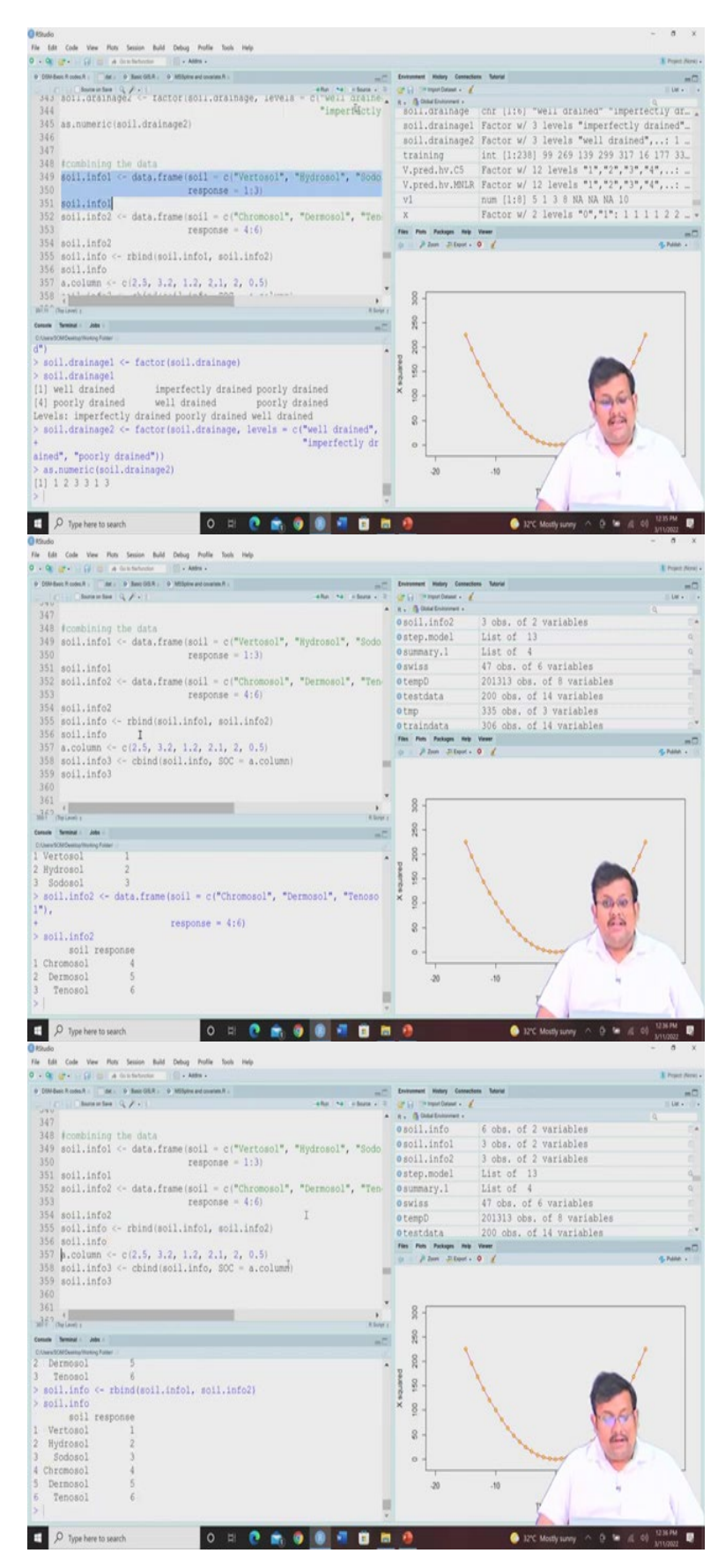

So, you can do different types of manipulation with the data and let us consider that another variable you create that is called soil dot drainage two where you can use this factored soil

drainage and levels are well drained, imperfectly drained and poorly drained. And let us use this soil drain.

So, you can see based on your data it will be labeled as 1 2 3 3 1 3 or not. So, you can assign some values and based on that you can create a new variable that soiled or drainage and you can numerically arrange those factors if you have already assigned. Now, if you want to combine the data you can combine the data in form of a table.

So, let us assume that we can create a data frame with the, with this three observation that is soil and response, so vertosol, hydrosol, sodosol and response is 1 2 3, so 1 2 3. So, let us see how it looks like. So, it will look like this and suppose there is another called soil info which is the data frame which you have created with the chromosol, dermosol, and tenosol with the response 4 to 6. So, let us see how it looks like soil info 2, it will look like this.

Now if we use this R bind function it will give you combine of rows. So, here you can see there are 3 rows in soil info, in soil 2, soil info 1 there is 3 rows and soil info 2 there are also 3 rows. So, if we use this R bind function it will combine all these 6 rows together so you can see this is how R info will look like 1 2 3 4 5 6.

(Refer Slide Time: 16:55)

![](_page_18_Figure_5.jpeg)

![](_page_19_Figure_0.jpeg)

So, you can create another variable that is a dot column which is a vector and you can see that is soil info and these are the values so you can combined these values this column with this

soil info file so you can see that how it look like, soil info data set so ultimately the soil info 3 will look like this. So, earlier it is soil info and then we have added 1 column that is soil info 3.

So, you can do some summary statistics by selecting specific web, specific variables like mean, median, standard deviation, variance, summary so by selecting a specific variable and removing the, and removing the missing values so you can see here these are the results it is a mean of soil clay, median of soil clay, standard deviation of soil clay, variance of soil clay and this is the summary statistics of the soil data for all the variables.

So, if you want to see the summary statistics of the selected data set from 1 to 6 variable you can also use this and you can see that this is for 1 to 6 variables summary statistics. You can do some histograms for using histogram the command is hist so the function is histogram function so you can see this histogram is created by using the clay values. You can create the box plots for the clay and this you can see this is the box plot showing the distribution.

When plotting 1 variable by some factor in the box plots let us consider that let us plot this total carbon by different land classes and our data set is soil dot data so we are going to use this box plot and you can see for different land class like cropping, forest, improve posture, native posture, we are getting the distribution of total carbon.

(Refer Slide Time: 19:02)

![](_page_20_Figure_5.jpeg)

![](_page_21_Figure_0.jpeg)

Normal qq plot we have already discussed about normal quantile quantile plot. So, we can check the normality, cumulative probability plot. So, qq norm, qq line, so we you use this qq

norm we specify the variable, we plot it and then plot character 4 we use then the size also 0.7 so let us see how it looks like.

So, this is the qq norm and then qq line if you click on it then you will see that we will fit a line to see whether they are normally distributed or not. So, this is how you can do different types of operation with the data set, you can do quantile calculation of the total carbon, you can do the quantile, if you just by default use this quantile it will give you from 0 percent, 25 percent, 50 percent, 75 percent, 100 percent.

So, therefore quartile it will give but if you specify the range and the sequence it will give. So, here you can see from 0 to 1 with the interval of 0.05 you will get the quantile values so if you run it you will get from 0 to 100 percent with 5 percent increment you will get and similarly here another example is given from 0.9 to 1 with 0.01 so from 90 percent to 100 percent for each 1 percent interval you will get the value.

(Refer Slide Time: 20:40)

![](_page_22_Figure_4.jpeg)

![](_page_23_Figure_0.jpeg)

So, basic linear model again so summary you can use the c bind function, clay is data. So, suppose you want to predict the CEC based on the clay content. So, let us first combined the clay and CEC so we are combining using the columbine function and let us see the summary of these two.

So, you can see the summary of clay the minimum value, first quartile, median, mean, third quartile, maximum and number of missing values you can see here. You can directly plot the clay versus CEC by using this plot command and this is the simple plot between clay versus CEC.

But if you want to use the model mod 1 so we are using this linear model lm command to predict the CEC using the clay, our data is soil dot data so we are going to use this and then you can see here this will be CEC Clay and model data so here you can see the intercept and the slope.

So, if you want to have the summary of the model dot 1 so you will get the summary of the model of 1 and then coefficient so this is an offset and this is the coefficient of the clay, what are the standard error, what are the t values, whether they are significant or not at different like significant level, these will be also mentioned.

So, multiple R square, adjusted R square, all these things will be mentioned. So, in this case we are getting multiple R square of 0.42, adjusted R square is 0.41. But it is a simple linear regression because we are using only clay.

(Refer Slide Time: 22:27)

![](_page_24_Picture_3.jpeg)

So, you can have only the coefficient by specifying the coefficients from the model also. You can, another alternative is using this coeff function, you can use this coeff function to get the same results, you can use this head function to get the first 6 residuals of the first 6 observation or you can get the first 6 predicted values of the models from first 6 observation.

You can use these predicted values versus fitted values by using the plot command you can see here. You can also see the head that means first 6 observation of model 1 with the confidence interval you can see here a lower confidence interval and upper limit of confidence interval they are same with the fitted values.

# (Refer Slide Time: 23:19)

| Charles for the first testing had being had being had                                                                                                    |                                        |                               | - a x           |
|----------------------------------------------------------------------------------------------------|----------------------------------------|-------------------------------|-----------------|
| 0 • 9 ((* • ) () () + textedente () () • Adda •                                                                                                    |                                        |                               | Trapet Perei    |
| ■ Ditt Basis Russel A. Set . 9 Basis DE.R. 9 Milliphe and consent A                                                                                                    | Environment History Consections Talans | (                             | =0<br>  u - 1   |
| 401 head (predict (mod.1))                                                                                                    | R. Atheformat.                         | of 15                         | 9               |
| 403 head(predict(mod.1, int = "conf"))                                                                                                    | omod.data 146                          | obs. of 2 variables           |                 |
| 404                                                                                                    | omod.rh List                           | of 14                         | 0               |
| 406 MHLR                                                                                                    | omodel_1 2 ob                          | s. of 9 variables             | 0               |
| 407 subs.soil.data- soil.data[, c("clay", "CEC", "ExchNa", "ExchCa"                                                                                                    | opred.stack Form                       | al class RasterStack          | 0               |
| 409 cor(na.omit(subs.soil.data)) #correlation                                                                                                    | probs.hv.MNLR num                      | [1:700, 1:12] 8.12e-17        | 5.56e-08 2.4.   |
| 410 pairs(na.omit(subs.soil.data))                                                                                                    | oradk Laro                             | e RasterLaver (230800 (       | elements. 1 °*  |
| 412 summary(mod.2)                                                                                                    | 9 Plan 26ant . 0 2                     |                               | S Pane -        |
| 413                                                                                                    |                                        |                               |                 |
| 415                                                                                                    |                                        |                               |                 |
| a and a second second s | 1                                      |                               |                 |
| Consta Tradinal Administration of the Constant of the Constant | ¥ - •                                  |                               |                 |
| 1 2 3 4 6 7                                                                                                    | 5 X -                                  |                               | · · ·           |
| 5.421730 5.421730 5.421730 5.421730 15.482682 5.627056                                                                                                    | at - ·                                 |                               |                 |
| <pre>&gt; head(predict(mod.1, int = "conf"))</pre>                                                                                                    | 10 0 0                                 | s*:                           | - C             |
| fit lwr upr                                                                                                    |                                        | a                             | 0               |
| 2 5.421730 4.437845 6.405615                                                                                                    |                                        |                               |                 |
| 3 5.421730 4.437845 6.405615<br>4 5.421730 4.437845 6.405615                                                                                                    | . 449 2 *                              |                               |                 |
| 6 15.402682 14.152940 16.012425                                                                                                    | 5                                      | 10 15 20                      | 25              |
| 7 5.627056 4.673657 6.580454                                                                                                    |                                        | mod 15v                       |                 |
|                                                                                                    |                                        |                               |                 |
| 🖉 🔎 Type here to search 🔹 🔍 🗄 😰 🖻 🖻                                                                                                    |                                        | 🧿 J2°C Mostly sunny \land 🤤 🦻 | · // 00 N1/2022 |
| PStudio<br>File Edit Code View Plots Session Build Debug Profile Tools Help                                                                                                    |                                        |                               | ~ a x           |
| 0 - 9 gr - G () a textelement () - Adda -                                                                                                    |                                        |                               | Prepet (News)   |
| ■ Different Context. And a Description of Context and Context and Context      | Environment History Connectors Salary  | 6                             | =0<br>1 kr -    |
| 401 id(predict(mod.1))                                                                                                    | R . () Date Enternet .                 |                               | 4               |
| <pre>402 )t(mod.15y, mod.15fitted.values) 403 id(predict(mod.1, int = "conf"))</pre>                                                                                                    | emod.1 List<br>emod.data 145           | of 15<br>obs. of 2 variables  | q.*             |
| 404                                                                                                    | omod.rh List                           | of 14                         | q               |
| 405<br>406 B                                                                                                    | omodel_1 2 ob                          | s. of 9 variables             |                 |
| 407 ss.soil.data seil.data;, c("clay", "CEC", "Exchia", "Exchia")                                                                                                    | Omodels List                           | of 28<br>al class RasterStack | 9               |
| 408 mary(subs.soil.data)                                                                                                    | probs.hv.MNLR num                      | (1:700, 1:12) 8.12e-17        | 5.56e-08 2.4_   |
| 410 irs(na.omit(subs.soil.data)) #Correlation                                                                                                    | oradK Laro                             | e RasterLaver (230800 d       | elements. 1     |
| 411 1.2 <- lm(CEC - clay + ExchNa + ExchCa, data = subs.soil.data)                                                                                                    | Files Plats Packages Help Vener        |                               |                 |
| 413 413                                                                                                    |                                        |                               |                 |
| 414                                                                                                    |                                        |                               |                 |
| 4                                                                                                    | \$-                                    | ° e                           |                 |
| Create Second : Jobs :                                                                                                    | - <del>1</del>                         |                               |                 |
| Characterizations Team                                                                                                    | ę z -                                  | 1                             |                 |
| 5.421730 5.421730 5.421730 5.421730 15.482682 5.627056                                                                                                    | drag of                                |                               |                 |
| <pre>&gt; plot(mod.1\$y, mod.1\$fitted.values) &gt; head(mediat(mod.1 (nt = "mon")))</pre>                                                                                                    |                                        |                               | 0               |
| fit lwr upr                                                                                                    | 8                                      |                               |                 |
| 1 5.421730 4.437845 6.405615                                                                                                    |                                        |                               |                 |
| 3 5.421730 4.437845 6.405615                                                                                                    | 649                                    | 0 0                           |                 |
| 4 5.421730 4.437845 6.405615                                                                                                    |                                        | 1 1                           |                 |
| 7 5.627056 4.673657 6.580454                                                                                                    | ,                                      | 10 15 20                      | 25              |
| >                                                                                                    |                                        | mod 15y                       |                 |
| 💶 🔎 Type here to search 🛛 O 🖽 💽 💼 🖬                                                                                                    | 9                                      | 🥚 32°C Mostly sunny \land 🤮 🕯 | · # 00 12417M   |
| () Kludo                                                                                                    |                                        |                               | ~ a x           |
| File Lift Code View Plots Session Build Debug Profile Tools Help<br>0 - Op gr - Color Debug de Gran Helpone - Addres -                                                                                                    |                                        |                               | I Prant Direct  |
| P (DM-base R colors R ) Arc , P Base (HLR , P MSSpins and counters R )                                                                                                    | Environment Martury Connections Tudors | 6                             | =0              |
| 401 head(predict(mod.1))                                                                                                    | R . A Calut Enterment .                |                               | Q               |
| 402 plot(mod.15y, mod.18fitted.values)                                                                                                    | esoil.data cle 133                     | obs. of 16 variables          | 1               |
| 403 head(predict(mod.1, int = "conf"))<br>404                                                                                                    | osoil.info 6 ob                        | s. of 2 variables             |                 |
| 405                                                                                                    | oscil.infol 3 ob                       | s. of 2 variables             | C               |
| 406 FMLR<br>407 subs.soil.data= soil.data1, c("clay", "CEC", "ExchNa", "ExchCa"                                                                                                    | Oscil.info2 3 ob                       | s. of 2 variables             |                 |
| 408 summary(subs.soil.data)                                                                                                    | Ostep.model List                       | of 13                         | Q.              |
| 409 cor(na.omit(subs.soil.data)) #correlation<br>410 pairs(na.omit(subs.soil.data))                                                                                                    | osubs.soil.data 166                    | obs. of 4 variables           | Ę.              |
| 411 hod.2 <- 1m(CEC - clay + ExchNa + ExchCa, data = subs.soil.data                                                                                                    | Files Parts Packages Help Vasaer       |                               |                 |
| 413 summary(mod.2)                                                                                                    |                                        |                               |                 |
| 414                                                                                                    |                                        |                               | 1 1 1 2 2       |
| 410                                                                                                    | clay                                   | Ser Real                      | The state       |
| ann (herani) Atom (                                                                                                    |                                        | 8×                            | 1 - A           |
| C.AuroRORCenterNoting False                                                                                                    | 8                                      | 1                             | 1.8.1           |
| Mean 1 5,353                                                                                                    | = + 6 (04) 11"                         | CEC E                         | 10              |
| Max. :25.390                                                                                                    | - Martin -                             |                               |                 |
| The sector of the control of                                                                                                    |                                        | * Excitite                    |                 |
| NA's :5<br>> cor(na.omit(subs.soil.data)) (correlation                                                                                                    |                                        |                               |                 |
| NA's :5<br>> cor(na.omit(subs.soil.data))                                                                                                    |                                        | Excriva                       | 2. 1            |
| BA's :5<br>> cor(na.omit(subs.soll.data)) #correlation                                                                                                    |                                        | Exceiva                       | <u>.</u>        |
| NA's :5<br>> cor(na.omit(subs.soll.data)) €correlation                                                                                                    |                                        | Exchive                       | ExchCa          |
| <pre>BA's :5<br/>&gt; cor(na.omit(subs.soll.data)) #correlation</pre>                                                                                                    |                                        | Excitiva                      | ExchCa          |
| NA's :5<br>> cor(na.omit(subs.soll.data))                                                                                                    |                                        |                               | ExchCa          |
| <pre>NA* :5<br/>&gt; corina.omit(subs.soil.data)) fcorrelation</pre>                                                                                                    |                                        |                               | ExchCa          |

For the multiple linear regression again we are going to use this, so we are going to subset the soil data where we are combining clay, CEC, exchangeable sodium and exchangeable calcium for all the 166 observations. So, when all the rows are involved so we do not give anything and we are only combining these 4 or 5, 4 variables together.

So, we want to see the summary and these are the summary of all the variables and then we want to see the correlation the function is COR we want to omit and then do the correlation and you can see this is the correlation matrix and you can want, you also want to have a pair scatter plot using these pair commands and you can get this scatter plot. So, this is a clay versus CEC, clay versus exchangeable sodium, exchangeable sodium versus exchangeable calcium and so on. So, this type of paired scatter plot you can also get.

(Refer Slide Time: 24:21)

![](_page_26_Figure_3.jpeg)

Model 2 is again linear model where CEC is being predicted using clay exchangeable sodium, exchangeable calcium and data is subset of the soil data and then we want to have, we want to have the summary statistics so you can see multiple R square is 0.90, adjusted R square is again 0.90 and also you can get the values of the offset as well as intercept and as well as the coefficient values and their significance levels also.

So, guys this is how you do the different types of data handling and basic very basic modeling in R for DSM. Now, let us move to basics of GIS.

#### (Refer Slide Time: 25:08)

![](_page_27_Picture_1.jpeg)

![](_page_28_Picture_0.jpeg)

Now, you already have the basic, you already know the basics of GIS and so again we are going to use this library ithir so I am calling this library ithir and here we are going to use this HV 100 data set actually this is the data, soil data, 100 soil data was collected from hunted valley of Australia so that is why the name is HV 100.

So, we can use this HV, so we let us consider this HV 100 data set and let us see the structure of this HV 100 data set. So, you will see that there are 100 observation of 6 variables and 100 observation like and there are x and y, x and y are basically coordinates and then organic carbon EC and then ph so these are the different variables.

So, we are going to load the necessary packages so we are going to install this package sp so we can install but I just skip it because it is already installed, so you can try and then you can call this library sp, it is basically doing some special operations, special and then library raster you can for dealing with the raster data and then you can use this rgdal package also so

this rgdal package will be helpful for doing the GIS operation I have already installed that so I am just going to upload this rgdal package.

Now, if you see this hunt HV 100 data set so this HV 100 dataset you can see these are different sites, their x and y coordinates and then organic carbon EC and ph. So, first of all we want to, this is a basically in a data, in a basically it is a tabular format. So, this table R will understand this as a table but we have to instruct R that these x and y are coordinates, only then the R will consider it as a special points data frame.

It is only simple data frame right now but when will instruct R that you should understand this x and y as the coordinates then they will understand that yes these are this is the whole data set frame is the spatial points data frame. So, we can we can use this HV, we can assign by these coordinates by using this coordinate function, so coordinate HV 100 we are telling R that x and y are the coordinates.

(Refer Slide Time: 28:02)

![](_page_29_Picture_4.jpeg)

|                                                                                                    |                                                                                                    |                                |                                                                                                    | Liden bear        |
|----------------------------------------------------------------------------------------------------|----------------------------------------------------------------------------------------------------|--------------------------------|----------------------------------------------------------------------------------------------------|-------------------|
| DOM Basic R codex R =      Basic OIL R =      MY100 =      P Withplese and covariant R =                                                                                                    |                                                                                                    | Environment History Connection | a Moriel                                                                                                    |                   |
| an annauxy (ayour)                                                                                                    | when the industry of                                                                                                    | A Chief Sectored -             |                                                                                                    | Lift +            |
| 13                                                                                                    |                                                                                                    | HV100                          | Formal class SpatialPointsDataFram                                                                                                    | a G               |
| 14 #assigning spatial coordinates                                                                                                    |                                                                                                    | hyTerronDat                    | Formal class SpatialPointsDataFram                                                                                                    | 0 0               |
| 15 coordinates(HV100) <x +="" td="" y<=""><td></td><td>landsat b3</td><td>Large Rasterlaver (230800 elements.</td><td>1. 0</td></x>                                                                                                    |                                                                                                    | landsat b3                     | Large Rasterlaver (230800 elements.                                                                                                    | 1. 0              |
| 10 STT(HVI00)                                                                                                    |                                                                                                    | landsat bd                     | Large Rasterlayer (230800 elements,                                                                                                    | 1 0               |
| 47                                                                                                    |                                                                                                    | looModel                       | Tist of 14                                                                                                    |                   |
| 19 #Plot                                                                                                    |                                                                                                    | amon Ch. c                     | Formal class Pasterlaver                                                                                                    |                   |
| 20 applot (HV100, "OC", scales - list (draw - T), c                                                                                                    | uts = 5,                                                                                                    | map.co.c                       | Permal class Pasterlayer                                                                                                    |                   |
| 21 col.regions = bpy.colors(cutoff.tails =                                                                                                    | 0.1.                                                                                                    | wap.cubisc.ri                  | 201013 chas of 3 moniphics                                                                                                    |                   |
| 22 alpha = 1), ce                                                                                                    | x = 1)                                                                                                    | matin                          | 201313 ODS. OF 3 Variables                                                                                                    | -                 |
| 23                                                                                                    |                                                                                                    | A Para Tilant .                |                                                                                                    | The Particle of a |
| 25 # Use EPSG code (European Petroleum Survey Gro<br>26 # Consult consult http://spatialreference.org/                                                                                                    | up) code<br>for assistance                                                                                                    |                                | (++ · · · · · · · · · · · · · · · · · ·                                                                                                    |                   |
| <pre>25 # Use EVSG code (European Petroleum Survey Gro<br/>26 # Consult consult http://spatialreference.org/<br/>27<br/>38 misses;</pre>                                                                                                    | up) code<br>for assistance                                                                                                    |                                | CHIMM                                                                                                    |                   |
| 25 - Dise ErSG Code (European Petroleum Sarvey Gro<br>26 - Consult consult http://spatialreference.org/<br>27 -<br>28 -<br>28 -<br>29 -<br>29 -<br>20 -<br>20 -                                                                                                    | up) code<br>for assistance<br>they :<br>*                                                                                                    |                                | CHUNK CHUNK                                                                                                    |                   |
| 22   Use 2FSG code (Burgean Petroleum Sarvey Go<br>26   Consult consult http://spatialreference.org/<br>27                                                                                                    | up) code<br>for assistance                                                                                                    |                                | CHIME                                                                                                    |                   |
| <pre>29 / Des EPSC code (burgeen retroieum survey Gro<br/>20 / Consult consult http://pstilleference.org/<br/>27 /<br/>28 / Consult - Consult http://pstilleference.org/<br/>28 / Consult - Consult http://pstilleference.org/<br/>28 / Consult - Consult - Cons</pre>                                                                                                    | up) code<br>for assistance                                                                                                    |                                | 6886                                                                                                    |                   |
| <pre>25 f Use EFSG code (Burgean Petroleum Sarveg Go<br/>6 f Consult consult http://spatialreference.org/<br/>27<br/>d</pre>                                                                                                    | up) code<br>for assistance<br>topso<br>about<br>mC                                                                                                    |                                | CHINE                                                                                                    |                   |
| 22 f Use EFSG code (Burgean Petroleum Barvey Go<br>24 f Consult consult http://spatialreference.org/<br>27<br>38 memory of the consult http://spatialreference.org/<br>38 memory of the consult of the consult of the                                                                                                    | up) code<br>for assistance<br>source<br>mode<br>source<br>source<br>s |                                | CUINN                                                                                                    |                   |
| <pre>29 / Dis ErSG code fullyopean Petroleum Barrey God<br/>20 / Consult consult http://pstlaireference.org/<br/>27 /<br/>38 / deume.<br/></pre>                                                                                                    | op) code<br>for assistance<br>******<br>******<br>50960 6382816                                                                                                    |                                | 63000                                                                                                    |                   |
| <pre>29 0 Dis EPSIC code intropean Petroleum Barrey Got<br/>6 Consult consult http://spatialreference.org/<br/>27<br/>28<br/>29<br/>20<br/>20<br/>20<br/>20<br/>20<br/>20<br/>20<br/>20<br/>20<br/>20<br/>20<br/>20<br/>20</pre>                                                                                                    | up) code<br>for assistance<br>there<br>all<br>50960 6382816                                                                                                    |                                | CHINN                                                                                                    |                   |
| <pre>29 / Die EPSC code (burgean Petroleum Barvey Gro<br/>64 / Consult consult http://spalialreference.org/<br/>27<br/>/<br/>deument<br/></pre>                                                                                                    | (p) code<br>for assistance<br>(kwy,<br>w?)<br>50960 6382816<br>( with 1 slot                                                                                                    |                                | C00000<br>G75000<br>G7500<br>G7500<br>G75000<br>G75000<br>G75000<br>G75000<br>G75000<br>G75000<br>G7500<br>G75000<br>G7 |                   |
| <pre>29 0 Dis EPSG code European Petroleum Barrey Gos<br/>6 Consult consult http://pstlaireference.org/<br/>27<br/>38 februar<br/>beau Amar<br/>beau Amar<br/>be</pre> | (p) code<br>for assistance<br>they<br>source assistance<br>and<br>source assistance<br>and<br>source assistance<br>and<br>source assistance<br>and<br>source assistance                                                                                                    |                                |                                                                                                    |                   |
| <pre>22 Cose ErSic code intropean Petroleum Sarrey Gos<br/>24 Consult consult http://spatialreference.org/<br/>27<br/>28<br/>29<br/>20<br/>20<br/>20<br/>20<br/>20<br/>20<br/>20<br/>20<br/>20<br/>20<br/>20<br/>20<br/>20</pre>                                                                                                    | <pre>up) code<br/>for assistance<br/>tewr<br/>==<br/>50960 6382816<br/>with 1 slot<br/>s = 5.</pre>                                                                                                    |                                | CHING AND AND AND AND AND AND AND AND AND AND                                                                                                    |                   |
| <pre>29 / Des ErSG code intropent Petroleum Survey Gro<br/>20 / Des ErSG consult http://pstialreference.org/<br/>27<br/>38 / numer:<br/>38 / numer:<br/>38 / num:<br/>38 / numer:<br/>38 / numer:<br/>38 / num:<br/>38 / numer:<br/>38 / numer</pre>                                                                                                    | <pre>up) code<br/>for assistance</pre>                                                                                                    |                                | K20000<br>401000<br>10000<br>100000<br>10000<br>10000<br>10000<br>10000<br>10000<br>10000<br>10000                                                                                                    |                   |

Now, let us see the structure you will see now this is not appearing as a normal structure of what we generally see in case of any normal data frame. Here you can see it is a special points data frame since we have assigned these x and y as the coordinates then the R will understand that this is a, it is not a simple data frame, now it is a special points data frame.

Remember for doing all this GIS operation you need the special points data frame, for plotting you need the spatial points data frame. So, we are going to use this sp plot, sp plot using this HV 100 data set we are going to focus on this organic carbon, our scales are given and then colors which we have specified and the size of the markers are also given.

So, let us see, let us run it and you will see that this plot of organic carbon is appearing and based on their values from 0.6 to 1.5 we are getting black dots from 1.5 to 2.5 we are getting blue dots, from 2.5 to 3.53 we are getting pink dots and then orange dots from 3.5 to 4.5 so for different interval we are getting these, their colors are being coded.

Now, the next important thing is how to define the coordinate reference system. R understand that it is a spatial points data frame but how to instruct R that this is the coordinate reference system, because unless we assign the coordinate reference system it will not be projected properly.

(Refer Slide Time: 30:23)

![](_page_31_Picture_1.jpeg)

So, we have to define this coordinate reference system in this case this data set has the coordinate reference system of WGS 1984 UTM zone south 56. So, to define this coordinate reference system we are going to use the EPSG code. So, what are the EPSG code? EPSG stands for the European petroleum survey group and basically this is an organization of that maintains the geodetic parameter database with standard codes, so these are known as the EPSG codes for coordinate systems and datum.

So, you can check this website with the, and then you will see this special reference and you can get for all the different location what are the EPSG code. So, you can instead of giving all the details of the coordinate reference system and datum and all this thing you can specifically mention the EPSG code.

### (Refer Slide Time: 31:06)

![](_page_32_Picture_1.jpeg)

So, here you can see we are using this project for string function for this HV 100 and we are defining this CRS and then EPSG code is 32756, we are assigning and then let us see, now it has been already updated. So, you see that coordinate reference system it is UTM zone 56 south datum WGS 84 unit in meter. So, you can see that instead of giving all this information if you just give the EPSG code it will be a lot easier.

Now, we can export the data as a shape file, so our working directory will be there, this shape file or ESRI shape file will be saved, the vector shape file so this shape file will be saved in our directory so for that the function is write ogr function, here we are using this HV 100 data set, so the name of this created data, created file will be HV underscore dat underscore shape and it will be saved as a ESRI shape file, which is an universal format.

# (Refer Slide Time: 32:26)

| 1 2 1 + Lecture P        | 95                                                                                    |                                                               |                                                    |                                    |                                          | -6 a x                                         |
|--------------------------|---------------------------------------------------------------------------------------|---------------------------------------------------------------|----------------------------------------------------|------------------------------------|------------------------------------------|------------------------------------------------|
|                          | e View                                                                                | NRM + Lecture PPTS                                            |                                                    |                                    |                                          | V D D Seathlane WT                             |
|                          | D Name -                                                                              | Data modified                                                 | hire                                               | 500                                |                                          |                                                |
| R Quick access           | MISC-into                                                                             | 10/25/2021 ES7 AM                                             | Moost Poer?                                        | 10.0                               |                                          |                                                |
| a Downloads              | AllSC-Week 1                                                                          | 10/27/2021 10:22 PM                                           | Adobe Acrobat D.                                   | 8.014.83                           |                                          |                                                |
| Documents of             | MLSC-Week 3                                                                           | 10/25/2521 11:31 PM<br>11/15/2521 8:46 PM                     | Adobe Acrobat D                                    | 5,113.43                           |                                          |                                                |
| a Peters of              | MISC Week 2                                                                           | 11/11/2021 IL-46.PM                                           | Monard PearsP.,                                    | 7,829-03                           |                                          |                                                |
| Cass 8 and 9             | MLSC-Week 3<br>MLSC-Week 3                                                            | 11/18/2021 K.M. PM<br>11/18/2023 12:41 PM                     | Adoles Acrobal D.,<br>Microsoft PowerP.,           | 17.185.42                          |                                          |                                                |
| Lecture PPTS             | B MLSC-Week 4                                                                         | 52/10/2021 9-47 PM                                            | Adobe Acrobat D.                                   | 5,521 (3)                          |                                          |                                                |
| E NPTEL 1                | MLSC-Week 4                                                                           | 11/25/2021 THIST AM<br>12/10/2021 9:48 PM                     | Microsoft PeansP,<br>Adobe Acrobat D.              | 12,477 83                          |                                          |                                                |
| OwDrive                  | MISC Week S                                                                           | 12/10/2021 2:59 PM                                            | Mccait PowerP.                                     | 15,974.08                          |                                          |                                                |
| 🖢 This PC                | <ul> <li>MLSC Week 6</li> <li>MLSC Week 6</li> </ul>                                  | 2/8/2022 8:05 PM                                              | Adulte Activity D.,<br>Microsoft Rossell           | 17,401.63                          |                                          |                                                |
| 3D Objects               | D MLSC-Week 7                                                                         | 2/14/2022 30:43 PM                                            | Adobe Acrobat D.                                   | 7,334.03                           |                                          |                                                |
| h Documents              | <ul> <li>MLSC-Week 7</li> <li>MLSC-Week 8</li> </ul>                                  | 2/12/2022 12:14 PM                                            | Microsoft Possel?                                  | 25,574.48                          |                                          |                                                |
| a Downloads              | (1) MCSC Week 9                                                                       | 3/4/2022 1:09 PM                                              | Adobe Acober D.                                    | 7,346.03                           |                                          |                                                |
| Masic                    | MLSC-Week 9                                                                           | 3/4/2022 1-08 PM                                              | Moost Power?                                       | 50,496.43                          |                                          |                                                |
| R Volum                  | MLSC-Week 11                                                                          | STUDIEZ KUTAM                                                 | Moouth PowerP .                                    | 1,329.48                           |                                          |                                                |
| 1. 05 ICI                | D Notes                                                                               | 3/8/2022 12:13 PM                                             | Mcreath Word D.                                    | 14.43                              |                                          |                                                |
| Network                  |                                                                                       |                                                               |                                                    |                                    |                                          |                                                |
| 21 farms - Tittem solect | wd 127 MB                                                                             |                                                               |                                                    |                                    |                                          | 2094v =                                        |
| J = 1 + Working          | felder                                                                                |                                                               |                                                    |                                    | a 🦉 🔰 JJC Monty survy 🗸 🖓                | - 6 ×                                          |
| re. Hume Sher            | e Vez                                                                                 |                                                               |                                                    |                                    |                                          | - 0                                            |
| + • • •                  | rowng folder                                                                          | 1000-100                                                      | -                                                  | 10                                 |                                          | <ul> <li>O of Search Working Factor</li> </ul> |
| · Ould actes             | Oltown                                                                                | Core modified                                                 | See See                                            | 1414                               |                                          |                                                |
| a Denknop /              | HV fat, shape fild                                                                    | APT/2012 12:51 PM                                             | DM File                                            | 14.0                               |                                          |                                                |
| a Desentrado             | WV , dat, shape prj                                                                   | 1/11/2022 12:52 PM                                            | PRI File                                           | 143                                |                                          |                                                |
| la Petern .              | MV_stat_shape.shp                                                                     | MT1/2002 12:52 PM                                             | Set File                                           | 110                                |                                          |                                                |
| Class 5 and 6            |                                                                                       |                                                               |                                                    |                                    |                                          |                                                |
| Case & and 9             |                                                                                       |                                                               |                                                    |                                    |                                          |                                                |
| ANTEL 1                  |                                                                                       |                                                               |                                                    |                                    |                                          |                                                |
| · DieDrive               |                                                                                       |                                                               |                                                    |                                    |                                          |                                                |
| S THE PC                 |                                                                                       |                                                               |                                                    |                                    |                                          |                                                |
| 🐚 KD Cilipsons           |                                                                                       |                                                               |                                                    |                                    |                                          |                                                |
| in Desistop              |                                                                                       |                                                               |                                                    |                                    |                                          |                                                |
| a Downloats              |                                                                                       |                                                               |                                                    |                                    |                                          |                                                |
| 12 Martin                |                                                                                       |                                                               |                                                    |                                    |                                          |                                                |
| a Peters                 |                                                                                       |                                                               |                                                    |                                    |                                          |                                                |
| B Videosi                |                                                                                       |                                                               |                                                    |                                    |                                          |                                                |
| a total                  |                                                                                       |                                                               |                                                    |                                    |                                          |                                                |
|                          |                                                                                       |                                                               |                                                    |                                    |                                          |                                                |
|                          |                                                                                       |                                                               |                                                    |                                    |                                          |                                                |
|                          |                                                                                       |                                                               |                                                    |                                    |                                          |                                                |
|                          |                                                                                       |                                                               |                                                    |                                    |                                          |                                                |
|                          |                                                                                       |                                                               |                                                    |                                    |                                          |                                                |
|                          |                                                                                       |                                                               |                                                    |                                    |                                          |                                                |
|                          |                                                                                       |                                                               |                                                    |                                    |                                          |                                                |
| 1 600                    |                                                                                       |                                                               |                                                    |                                    |                                          | 12974                                          |
| E D Type has             | re to search                                                                          | 0 🗏 🔮 🛯                                                       | G 🔍 関                                              | <u>*</u> 8                         | 📑 🧶 📀 11°C. Mostly survey 🔿 🖓            | ₩ # 00 N11/2022                                |
|                          |                                                                                       |                                                               |                                                    |                                    |                                          |                                                |
|                          |                                                                                       |                                                               |                                                    |                                    |                                          |                                                |
|                          |                                                                                       |                                                               |                                                    |                                    |                                          |                                                |
| ESH                      | I SHAPE FILE                                                                          |                                                               |                                                    |                                    |                                          |                                                |
| •                        | A shapefile is an                                                                     | Esri vecto                                                    | r data st                                          | orage                              | format for storing the location,         |                                                |
|                          | shape, and attrib                                                                     | utes of geo                                                   | graphic                                            | feature                            | s. It is stored as a set of related      |                                                |
|                          | files and contains                                                                    | one featur                                                    | e class.                                           |                                    |                                          |                                                |
|                          | *.shp: contains th<br>*.dbf: contains fea<br>*.shx: indexation<br>*.prj: the coordina | e feature ge<br>iture attribu<br>data for iter<br>te referenc | eometries<br>ite data, a<br>rations ac<br>e system | s.<br>as a tal<br>ccross<br>repres | ble.<br>the features.<br>sented as text. |                                                |
|                          |                                                                                       |                                                               |                                                    |                                    | Â                                        |                                                |
|                          |                                                                                       |                                                               |                                                    |                                    | Yest 1                                   | NOTEL.                                         |

So, if you open this working directory you will see that the working folder that these files have been created, four files have been created like HV dot shape dot shp, dot shx, dot prj, dot dbf. Now, why these are, what are these four files? So, again these ESRI shape file is an ESRI vector data ESRI means those organization who have developed this GIS software called RGIS.

So, this shapefile is an ESRI vector data storage format for storing the location, shape and attribute of geographical features. It is stored as a set of related files so you can see four different types of file, shp file is showing the feature geometries, so it is basically point, polygons and lines.

So, dbf is the database file which is containing the attribute data, shx is a indexation data for iteration across the features that is index file and dot prj is the coordinate reference system represented as text file. So, these are four different files. So, once you create this shapefile, automatically these four files will be created. So, that is why you see in your working directory those four files have been created.

(Refer Slide Time: 33:52)

![](_page_34_Figure_4.jpeg)

![](_page_35_Picture_0.jpeg)

![](_page_36_Figure_0.jpeg)

Now, if you want to see this file in a in a Google Earth, so you need further coordinate transformation to WGS 1984 because Google Earth can identify only dot kml file and for dot kml file you need the transformation to WGS 1984 only. So, for these WGS 1984 we are going to use the EPSG code of 4326 and then we are again using this writeOGR function to develop this HV 100 dot kml file.

So, let us see, let us run this codes and then let us see if this file has been created or not. Yes, this HV 100 file has been created. So, if you just click on it you will see that these points will be projected directly in the google earth surface. Now, you can see how exciting these operations are and you can directly project these sampling points over the Google Earth and so this type of representation is so fascinating that you can use it in any type of your academic presentation or, so this type of things you can do using the using the R software and also digital soil mapping will help you to understand all these things.

(Refer Slide Time: 35:36)

![](_page_37_Picture_1.jpeg)

So, guys let us wrap up this thing, this is the reference again that book if you want to have more detailed information of these GIS operations you should consult that book and so I hope that you have gathered some important information from this lecture and let us wrap up here and we will see, we will again, will go from here.

So, these codes will be continuously discussed in throughout these upcoming lectures so wherever we left will start from there and then we will discuss further about these codes and how to utilize this code for different types of operation. Thank you very much.